# **Guideline to EnergyPLAN Exercise 2:** Make Simple Energy System Analyses.

In exercise 2, you are asked to do a couple of energy system improvements of the energy system of exercise 1. Through the exercise and the guideline, you learn step by step how to analyse changes to the energy system.

Exercise 2 continues with the system defined in exercise 1, which is:

- Electricity demand of 49 TWh/year and "hour-eldemand-eltra-2001"
- Condensing power plant: 9000 MW coal –fired
- 2000 MW wind power using "Hour\_wind\_eltra2001"
- Annual district heating demand of 39.18 TWh (distribution "hour\_distr\_heat")
- Fuel demand for individual house heating of 23.07 TWh divided into 0.01 coal, 6.72 oil, 9.05 natural gas and 7.29 biomass.
- Industrial fuel demand of 53.66 TWh divided into 3.37 coal, 26.92 oil, 18.19 natural gas and 5.18 biomass (including fuel for district heating and electricity production).
- Industrial district heating production of 1.73 TWh and an electricity production of 2.41 TWh. Use the hour distribution file "const".
- Fuel demand for transportation: 13.25 TWh Jet Petrol, 27.50 TWh Diesel and 28.45 TWh Petrol.

The system has a primary energy supply of 286.27 TWh/year and CO2 emissions of 77.62 Mt.

#### **Exercise 2.1: Energy conservation in house heating**

Open the EnergyPLAN model. Load the data of exercise 1. Assuming that the district heating demand of 39.18 TWh/year is composed of 20% grid losses, 20% hot water and 60% space heating, implement energy conservation in house heating equal to 50% of the space heating demand. Do the same for the individual house heating demand of 19.70 TWh/year assuming that the demand is composed of 25% hot water and 75% space heating.

Consequently, the annual district heating demand will decrease by 50% of 60% from 39.18 to 27.43 TWh/year. And the heat demand for individual houses will decrease by 50% of 75% from 19.70 to 12.31 TWh/year.

Note that such energy conservation measures change the duration curves and, consequently, the existing hour distribution curves have to be replaced by "Hour\_distr-heat-2-50procent.txt" and Hour\_indv-heat-50procent.txt.

*Question 2.1.1: What is the peak hour district heating demand before and after implementing the energy conservation?* 

*Question 2.1.2: What are the primary energy supply and the CO2 emission of the system after implementing such energy conservation measures?* 

#### How to do exercise 2.1:

Step 1: Open the EnergyPLAN model. You will see the following front page (version 12.0):

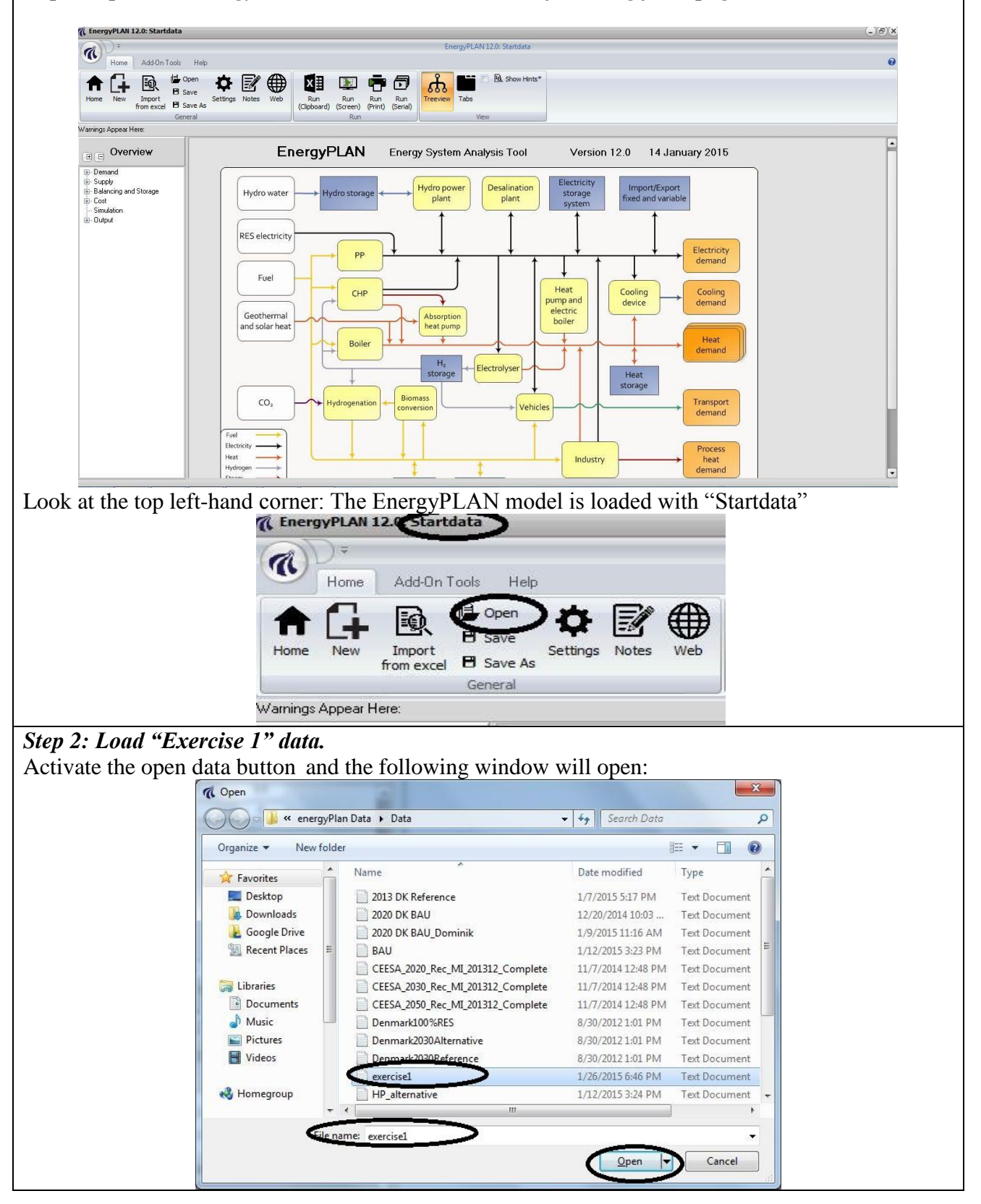

Choose "Exercise 1.txt" and activate the Open button.

Look at the top left-hand corner: The EnergyPLAN model is loaded with "Exercise 1" data.

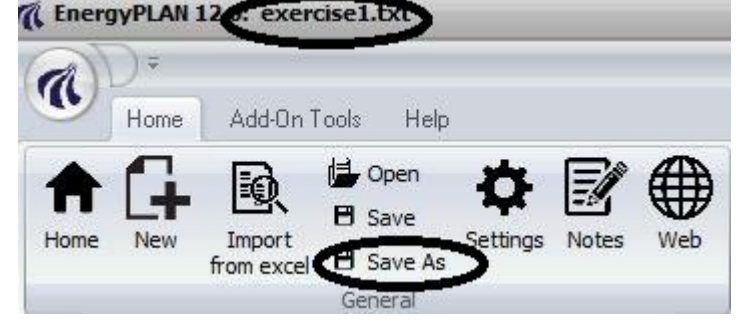

# Step 3: Save Data as Exercise 2 data

Activate "Save as" button and the following window will open:

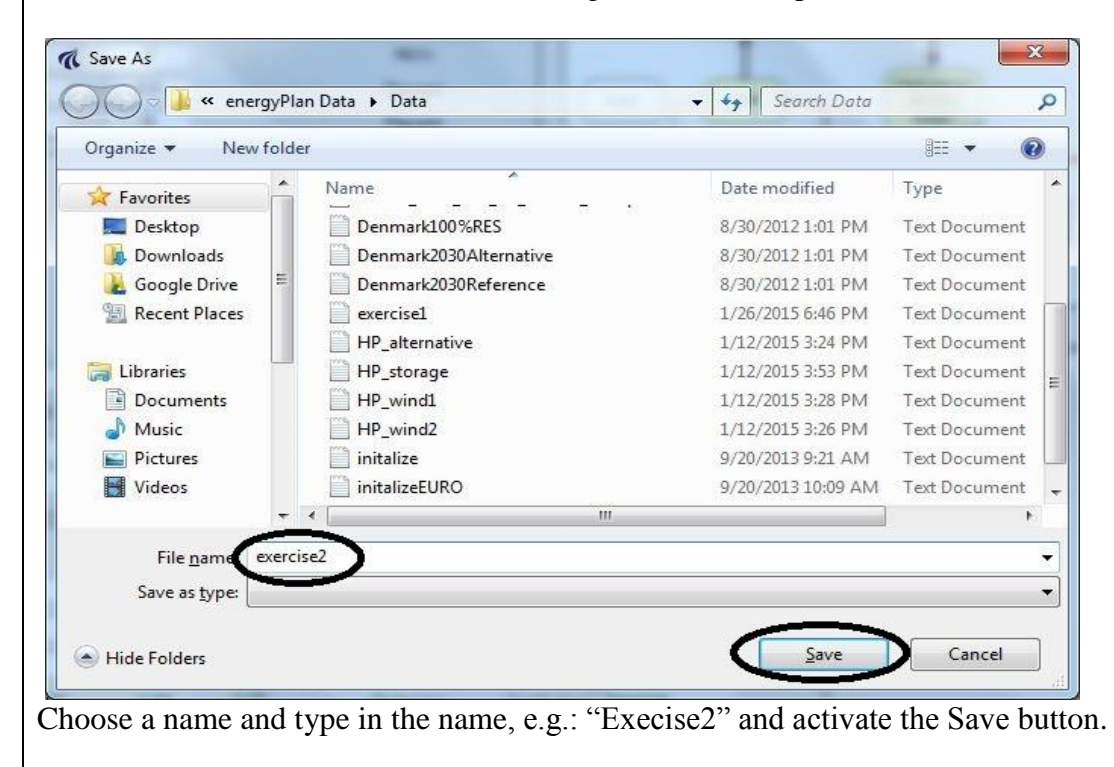

Look at the top left-hand corner: The EnergyPLAN model is loaded with "Exercise2" data.

|                  | Home | Add-On T     | ools Help      |          |       |     |             | $\sim$ |                |         |
|------------------|------|--------------|----------------|----------|-------|-----|-------------|--------|----------------|---------|
| <b>A</b><br>Home | New  |              | Open<br>B Save | Settings | Notes | Web |             | Run    | Run<br>(Print) | Run     |
|                  |      | IT OIL EXCEL | General        |          |       |     | (Clipboard) | Rup    | (Find)         | (Senar) |

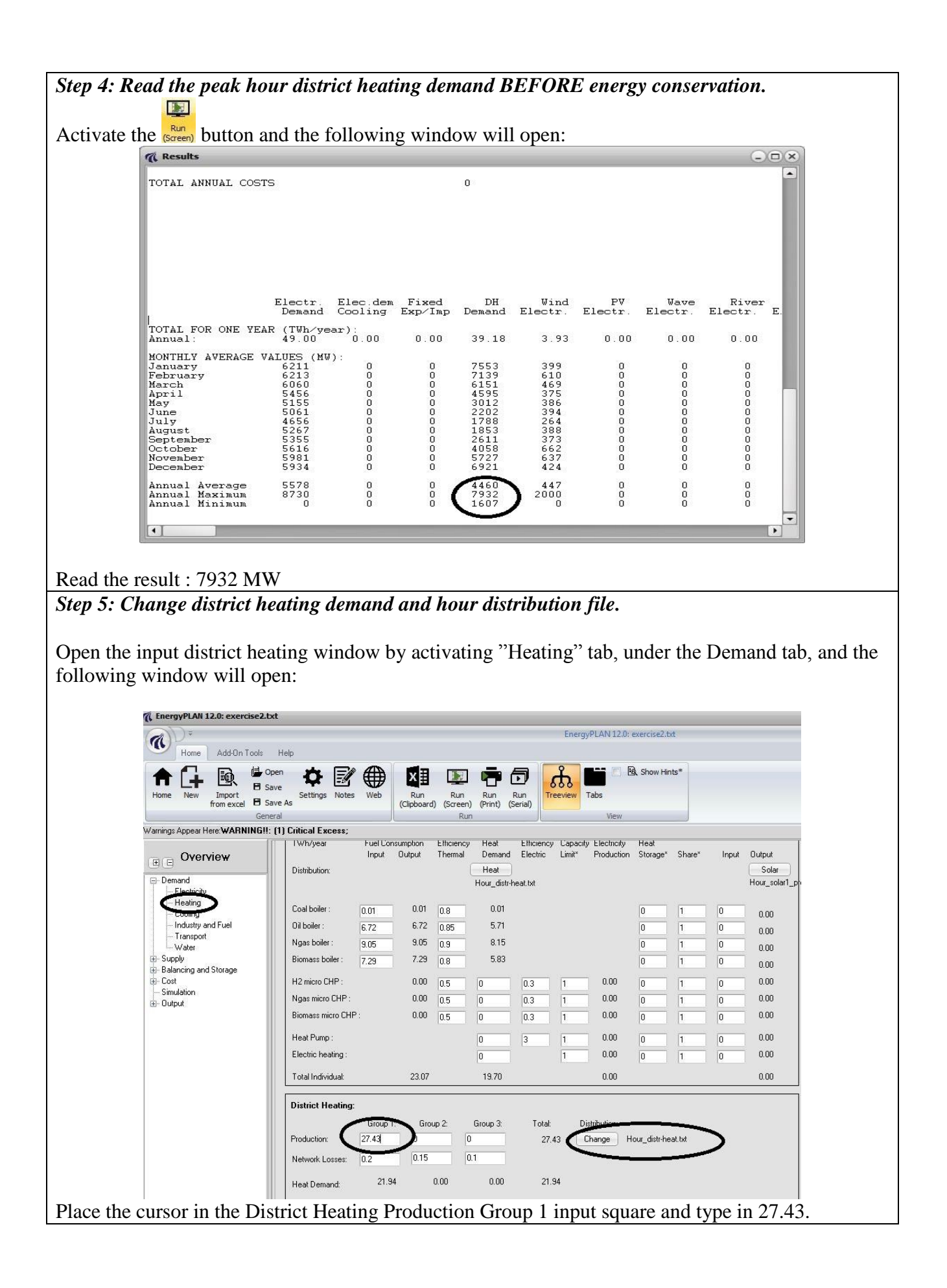

| Organize 🔻 New                                                                                                    |                                                                                                    | <ul> <li>Search Distrib</li> </ul>                                                                                  | utions 🔎                                                                                                    |                                     |
|----------------------------------------------------------------------------------------------------|----------------------------------------------------------------------------------------------------|----------------------------------------------------------------------------------------------------|----------------------------------------------------------------------------------------------------|-------------------------------------|
|                                                                                                    | folder                                                                                                    |                                                                                                    |                                                                                                    |                                     |
| 🔆 Favorites                                                                                                    | Name                                                                                                    | Date modified                                                                                                    | Туре                                                                                                    |                                     |
| Marktop                                                                                                    | Hour_cshpel                                                                                                    | 2/28/2013 3:50 PM                                                                                                   | Text Document                                                                                                    |                                     |
| Downloads                                                                                                    | Hour_distr-heat                                                                                                    | 2/28/2013 3:50 PM                                                                                                   | Text Document                                                                                                    |                                     |
| 🔏 Google Drive                                                                                                    | House districted - 2                                                                                                    | 2/28/2013 3:50 PM                                                                                                   | Text Document                                                                                                    |                                     |
| 📃 Recent Places                                                                                                    | Hour_distr-heat-2-50procent                                                                                                    | 2/28/2013 3:50 PM                                                                                                   | Text Document                                                                                                    |                                     |
|                                                                                                    | Hour_distr-heat-2-82procent                                                                                                    | 2/28/2013 3:50 PM                                                                                                   | Text Document                                                                                                    |                                     |
| 词 Libraries                                                                                                    | Hour_channen10-2001                                                                                                    | 2/28/2013 3:50 PM                                                                                                   | Text Document                                                                                                    |                                     |
| Documents                                                                                                    | Hour_electricity                                                                                                    | 2/28/2013 3:50 PM                                                                                                   | Text Document                                                                                                    |                                     |
| J Music                                                                                                    | Hour_eltra-indu-kv                                                                                                    | 2/28/2013 3:50 PM                                                                                                   | Text Document                                                                                                    |                                     |
| Pictures                                                                                                    | hour_HydroWaterSupply_Norway1990_99                                                                                                    | 2/28/2013 3:50 PM                                                                                                   | Text Document                                                                                                    |                                     |
|                                                                                                    |                                                                                                    | 2/28/2013 3:50 PM                                                                                                   | Text Document                                                                                                    |                                     |
| Videos                                                                                                    | Hour_indv-heat-50procent                                                                                                    | 0.000.00010.0.000.000.0                                                                                             | TOTAL                                                                                                    |                                     |
| 🛃 Videos                                                                                                    | Hour_indv-heat-50procent                                                                                                    | 2/28/2013 3:50 PM                                                                                                   | Text Document                                                                                                    |                                     |
| Videos Homegroup                                                                                                    | Hour_indv-heat-50procent<br>Hour_indv-heat-100procent<br>Hour_nordpool                                                                                                    | 2/28/2013 3:50 PM<br>2/28/2013 3:50 PM                                                                              | Text Document<br>Text Document<br>Cancel                                                                                                    |                                     |
| Homegroup                                                                                                    | Hour_indv-heat-50procent<br>Hour_indv-heat-100procent<br>Hour_nordpool<br>ile name Hour_distr-heat-2-50procent<br>distr-heat-2-50procent.txt" ar                                                                                                  | 2/28/2013 3:50 PM<br>2/28/2013 3:50 PM                                                                              | Text Document<br>Text Document                                                                                                    |                                     |
| Videos<br>Homegroup                                                                                                    | Hour_indv-heat-50procent<br>Hour_indv-heat-100procent<br>Hour_nordpool<br>ile name Hour_distr-heat-2-50procent.txt" ar<br>trict Heating part in the "Heat<br>aded with "Hour-distr-heat-2                                                         | 2/28/2013 3:50 PM<br>2/28/2013 3:50 PM<br>Open<br>and activate the<br>ting" tab:<br>-50procent.tx                   | Text Document<br>Text Document<br>Cancel                                                                                                    | data.                               |
| Videos<br>Homegroup                                                                                                    | Hour_indv-heat-50procent<br>Hour_indv-heat-100procent<br>Hour_nordpool<br>ile name Hour_distr-heat-2-50procent.txt" ar<br>trict Heating part in the "Heat<br>aded with "Hour-distr-heat-2                                                         | 2/28/2013 3:50 PM<br>2/28/2013 3:50 PM<br>Open<br>and activate the<br>ting" tab:<br>-50procent.tx                   | Text Document<br>Text Document<br>Cancel                                                                                                    | I data.                             |
| Videos<br>Homegroup                                                                                                    | Hour_indv-heat-50procent<br>Hour_indv-heat-100procent<br>Hour_nordpool<br>ile name Hour_distr-heat-2-50procent.txt" ar<br>trict Heating part in the "Heat<br>aded with "Hour-distr-heat-2<br>Group 1: Group 2: Group 3:                           | 2/28/2013 3:50 PM<br>2/28/2013 3:50 PM<br>Open<br>and activate the<br>ting" tab:<br>-50procent.tx                   | Text Document<br>Text Document<br>Cancel                                                                                                    | 1 data.                             |
| Videos<br>Videos<br>Homegroup<br>Hoose "Hour_<br>ok at the Dis<br>e model is lo<br>strict Heating:<br>aduction:                                                                                                    | Hour_indv-heat-50procent<br>Hour_indv-heat-100procent<br>Hour_nordpool<br>ile name Hour_distr-heat-2-50procent.txt" ar<br>trict Heating part in the "Heat<br>aded with "Hour-distr-heat-2<br>Group 1: Group 2: Group 3:<br>7,43 0 0 0             | 2/28/2013 3:50 PM<br>2/28/2013 3:50 PM<br>Open<br>and activate the<br>ting" tab:<br>-50procent.tx<br>Total: [27,43] | Text Document<br>Text Document<br>Cancel<br>Cancel<br>Copen button<br>t" distribution                                                                                                    | 1 data.<br>str-heat-2-50procent.txt |
| Videos<br>Homegroup                                                                                                    | Hour_indv-heat-50procent<br>Hour_indv-heat-100procent<br>Hour_nordpool<br>ile name Hour_distr-heat-2-50procent.txt" ar<br>trict Heating part in the "Heat<br>aded with "Hour-distr-heat-2<br>Group 1: Group 2: Group 3:<br>7.43 0 0               | 2/28/2013 3:50 PM<br>2/28/2013 3:50 PM<br>Open<br>ad activate the<br>ting" tab:<br>-50procent.tx<br>Total:          | Text Document<br>Text Document<br>Cancel<br>Cancel<br>Ca | 1 data.<br>str-heat-2-50procent.txt |
| Videos Videos Vi | Hour_indv-heat-50procent<br>Hour_indv-heat-100procent<br>Hour_nordpool<br>ile name Hour_distr-heat-2-50procent.txt" ar<br>trict Heating part in the "Heat<br>aded with "Hour-distr-heat-2<br>Group 1: Group 2: Group 3:<br>7.43 0 0<br>2 0.15 0.1 | 2/28/2013 3:50 PM<br>2/28/2013 3:50 PM                                                                              | Text Document<br>Text Document<br>Cancel<br>Cancel<br>Cancel<br>Change Hour_di                                                                                                    | t data.                             |

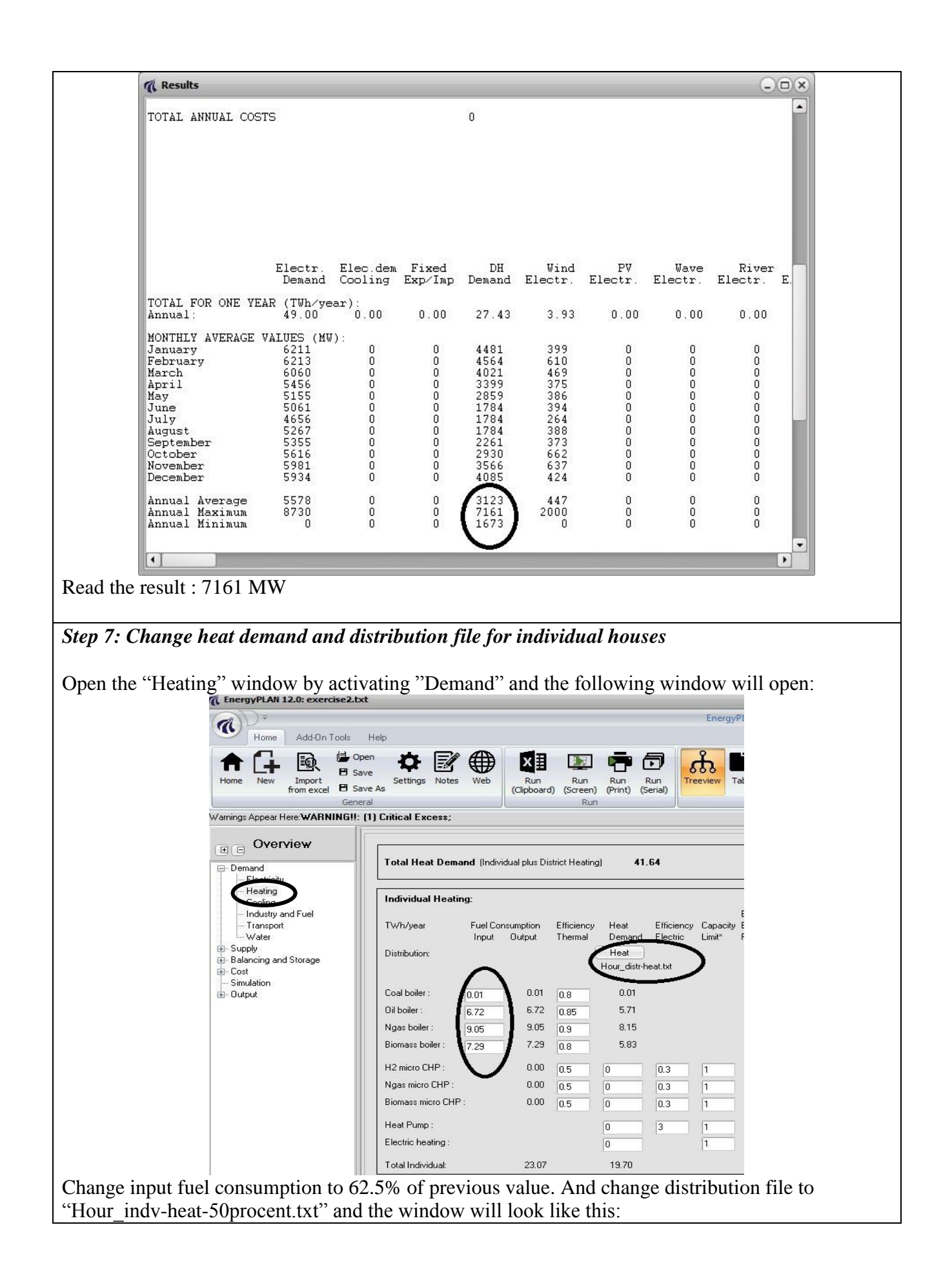

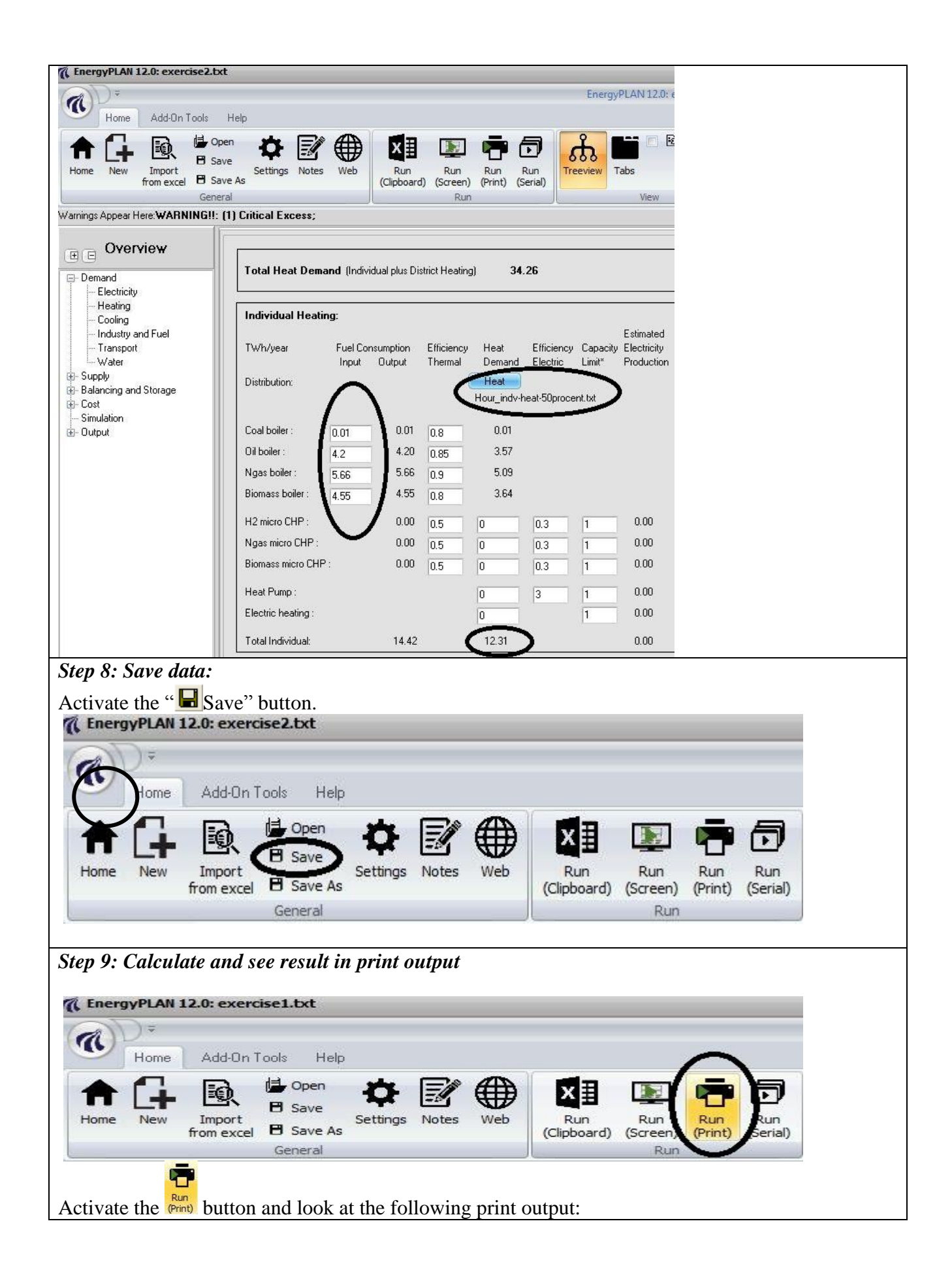

| Electricity<br>Fixed der<br>Electric d<br>District h<br>District h<br>Solar The<br>Industrial<br>Demand | v deman<br>mand<br>eating +<br>ooling<br>eating (T<br>eating de<br>ermal<br>CHP (C<br>after sol | d (TWr<br>49.<br>HP 0.<br>0.<br>Wh/ye<br>emand<br>SHP)<br>ar and | Nyear)<br>DD<br>DD<br>DD<br>ar)<br>CSHP       | Flexib<br>Fixed<br>Trans<br>Total<br>27.43<br>0.00<br>1.73<br>25.70 | ole dem<br>imp/ex<br>portation<br>o.0<br>0.0<br>0.0<br>0.0 | and0.0<br>p. 0.0<br>m 0.0<br>49.0<br>Gr.2<br>0 0<br>0 0<br>0 0<br>0 0 | 0<br>0<br>0<br>0<br>0<br>0<br>0<br>0<br>0<br>0<br>0<br>0<br>0<br>0<br>0<br>0<br>0<br>0<br>0 | :.3<br>27.4<br>0.0<br>1.7<br>25.7       | Sum<br>3<br>D<br>3<br>D | Group<br>CHP<br>Heat<br>Boiler<br>Group<br>CHP<br>Heat<br>Boiler<br>Cond | o 2:<br>Pump<br>o 3:<br>Pump<br>ensing | N<br>I<br>I<br>I            | Capaciti<br>(VV-e M<br>) 0<br>0 0<br>0<br>0<br>0<br>0<br>0<br>0<br>0 | es<br>UJ/s<br>0.4(<br>0.4(         | Eff<br>elec.<br>0 0.5<br>0.9<br>0 0.5<br>0.9<br>5 | iciencie<br>Ther<br>0 3.01<br>0 3.01<br>0 3.01<br>0 3.01 |                    | Regu<br>KEOI<br>Minin<br>Stabi<br>Minin<br>Minin<br>Heat<br>Maxir<br>Distr. | lation S<br>regulation<br>sum Station<br>sum CH<br>sum PP<br>Pump r<br>num im<br>Name | trate(To<br>tion<br>abilisation<br>share of<br>IP gr 3<br>naximu<br>port/ex<br>Ho | echnik<br>(<br>on shi<br>if CHI<br>load<br>m shi<br>port<br>ur_no | cal regu<br>1000000<br>are 0.0<br>P 0.0<br>are 0.0 | lation n<br>10<br>10<br>0 MM<br>0 MM<br>50<br>0 MM<br>50 | o. 1<br>V<br>V           | Fuel I<br>Hydro<br>Electi<br>Electi<br>Electi<br>Ely, M | Price le<br>p Pump<br>p Turbi<br>rol. Gr.<br>rol. Gr.<br>rol. trar<br>AlcroCh | vel: Ba<br>Cap<br>MV<br>1: (<br>1: (<br>2: (<br>3: (<br>1:5.: (<br>1:5.: (<br>1:5 | sic<br>acities<br>V-e G<br>)<br>)<br>)<br>)<br>) | Storage Effici<br>SWh elec. T<br>0 0.80<br>0.90<br>0 0.80 0.1<br>0 0.80 0.1<br>0 0.80<br>0 0.80 |
|----------------------------------------------------------------------------------------------------|-------------------------------------------------------------------------------------------------|------------------------------------------------------------------|-----------------------------------------------|---------------------------------------------------------------------|------------------------------------------------------------|-----------------------------------------------------------------------|---------------------------------------------------------------------------------------------|-----------------------------------------|-------------------------|--------------------------------------------------------------------------|----------------------------------------|-----------------------------|----------------------------------------------------------------------|------------------------------------|---------------------------------------------------|----------------------------------------------------------|--------------------|-----------------------------------------------------------------------------|---------------------------------------------------------------------------------------|-----------------------------------------------------------------------------------|-------------------------------------------------------------------|----------------------------------------------------|----------------------------------------------------------|--------------------------|---------------------------------------------------------|-------------------------------------------------------------------------------|----------------------------------------------------------------------------------------------------|--------------------------------------------------|-------------------------------------------------------------------------------------------------|
| Wind<br>Photo Vo<br>Wave Po<br>River Hy<br>Hydro Po<br>Geothern                                         | ltaic<br>wer<br>dro<br>wer<br>nal/Nuck                                                          | 20<br>ear                                                        | 00 MN<br>0 MN<br>0 MN<br>0 MN<br>0 MN<br>0 MN | V<br>V<br>V<br>V<br>V<br>V                                          | 3.93 T<br>0 T<br>0 T<br>0 T<br>0 T<br>0 T                  | Wh/yei<br>Wh/yei<br>Wh/yei<br>Wh/yei<br>Wh/yei<br>Wh/yei              | ar 0.0<br>ar 0.0<br>ar 0.0<br>ar 0.0<br>ar<br>ar                                            | 0 Grid<br>0 stabi<br>0 satio<br>0 share | li-<br>n<br>e           | Heats<br>Fixed<br>Electr<br>Gr.1:<br>Gr.2:<br>Gr.3:                      | itorage<br>Boiler:<br>ricity pro       | gr.2:<br>gr.2:0<br>od. fron | 0 GWh<br>0 Pero<br>CSH<br>2.41<br>0.00<br>0.00                       | ent<br>P V<br>0.0(<br>0.0)<br>0.0( | gr.)<br>gr.0<br>Vaste (<br>D<br>D<br>D            | 30 GW<br>0.0 Per<br>(TWh/y                               | 'h<br>cent<br>ear) | Multi;<br>Depe<br>Avera<br>Gas (<br>Syng<br>Bioga                           | olication<br>ndency<br>age Mar<br>Storage<br>as capa<br>as max 1                      | i factor<br>factor<br>ket Pric<br>icity<br>to grid                                | 2.00<br>0.00<br>2227<br>0<br>0<br>0                               | DKK<br>DKK<br>DKK<br>GWh<br>MW                     | MVVh p<br>MVVh                                           | r. MW                    | (TWh<br>Trans<br>Hous<br>Indus<br>Vario                 | v/year)<br>sport<br>ehold<br>stry<br>us                                       | Coal<br>0.00<br>0.01<br>3.37<br>0.00                                                                                                    | 0.00<br>01<br>69.20<br>4.20<br>26.92<br>0.00     | Ngas Bior<br>0.00 0.00<br>5.66 4.55<br>18.19 5.18<br>0.00 0.00                                  |
| Outp                                                                                                    | out                                                                                             |                                                                  | W                                             | ARI                                                                 | NIN                                                        | GII:                                                                  | (1)                                                                                         | Crit                                    | tical                   | I Ex                                                                     | ces                                    | s;                          |                                                                      |                                    |                                                   |                                                          |                    |                                                                             |                                                                                       |                                                                                   |                                                                   |                                                    |                                                          |                          |                                                         |                                                                               |                                                                                                    |                                                  |                                                                                                 |
| 11                                                                                                    |                                                                                                 | 6                                                                |                                               | Dis                                                                 | strict He                                                  | ating                                                                 |                                                                                             |                                         | _                       |                                                                          |                                        |                             |                                                                      |                                    |                                                   |                                                          | <u>.</u>           |                                                                             |                                                                                       | Electr                                                                            | city                                                              |                                                    |                                                          |                          |                                                         |                                                                               |                                                                                                    | - 8                                              | Exchange                                                                                        |
| 8-                                                                                                    | Demand                                                                                          | <u> </u>                                                         |                                               | 182                                                                 | Produ                                                      | ction                                                                 | _                                                                                           |                                         | _                       | _                                                                        |                                        |                             | Consum                                                               | nption                             | 1                                                 | A 80.00                                                  | -                  |                                                                             | P                                                                                     | roducti                                                                           | on                                                                | 200.7                                              |                                                          |                          | E                                                       | Balance                                                                       | 2                                                                                                    |                                                  | Payment                                                                                         |
|                                                                                                    | heating<br>MW                                                                                   | Solar<br>MW                                                      | CSH<br>MW                                     | P DHP<br>MW                                                         | CHP<br>MW                                                  | HP<br>MW                                                              | ELT<br>MW                                                                                   | Boiler<br>MW                            | EH<br>MW                | lance<br>MW                                                              | deman<br>MW                            | dTrans<br>MW                | HP tro<br>MW I                                                       | slec-<br>olyser<br>MW              | EH                                                | Pump<br>MW                                               | bine<br>MW         | RES<br>MW                                                                   | dro ti<br>MW                                                                          | Geo-<br>nermal<br>MW                                                              | CSH<br>MW                                                         | P CHP<br>MW                                        | PP<br>MW                                                 | Load<br>%                | Imp<br>MW                                               | Exp<br>MW                                                                     | CEEP<br>MW                                                                                                    | EEP<br>MW                                        | Imp Exp<br>Million DKK                                                                          |
| anuary<br>ebruary<br>Aarch                                                                              | 4481<br>4564<br>4021<br>3300                                                                    | 0 0 0                                                            | 197<br>197<br>197                             | 4284<br>4387<br>3824<br>3282                                        | 0                                                          | 0 0 0                                                                 | 0000                                                                                        | 0 0 0                                   | 0                       | 0000                                                                     | 6211<br>6213<br>6060<br>5456           | 0 0 0                       | 0000                                                                 | 0                                  | 0 0 0                                             | 0 0 0                                                    | 0000               | 399<br>610<br>469<br>375                                                    | 0                                                                                     | 00000                                                                             | 274<br>274<br>274<br>274                                          | 0                                                  | 5539<br>5329<br>5319<br>4907                             | 100<br>100<br>100        | 0000                                                    | 0                                                                             | 0                                                                                                    | 0000                                             | 0                                                                                               |
| lay<br>une<br>uly                                                                                       | 2850<br>1784<br>1784                                                                            | 0                                                                | 197<br>197<br>197                             | 2082<br>1587<br>1587                                                | 0                                                          | 0 0 0                                                                 | 000                                                                                         | 0000                                    | 0                       | 000                                                                      | 5155<br>5061<br>4858                   | 000                         | 000                                                                  | 0                                  | 0<br>0<br>0                                       | 0 0 0                                                    | 000                | 386<br>394<br>264                                                           | 0                                                                                     | 0<br>0<br>0                                                                       | 274<br>274<br>274                                                 | 0                                                  | 4495<br>4393<br>4118                                     | 100<br>100<br>100        | 000                                                     | 000                                                                           | 000                                                                                                    | 000                                              | 0                                                                                               |
| August<br>Septembe<br>October<br>November                                                               | 1784<br>r 2261<br>2930<br>3566                                                                  | 0<br>0<br>0                                                      | 197<br>197<br>197<br>197                      | 1587<br>2064<br>2733<br>3369                                        | 0<br>0<br>0                                                | 0 0 0                                                                 | 0000                                                                                        | 0000                                    | 0                       | 0<br>0<br>0                                                              | 5267<br>5355<br>5616<br>5981           | 0000                        | 0<br>0<br>0                                                          | 0<br>0<br>0                        | 0<br>0<br>0                                       | 0000                                                     | 0 0 0              | 388<br>373<br>662<br>637                                                    | 0<br>0<br>0                                                                           | 0000                                                                              | 274<br>274<br>274<br>274                                          | 0<br>0<br>0<br>0                                   | 4805<br>4708<br>4880<br>5069                             | 100<br>100<br>100<br>100 | 0000                                                    | 0                                                                             | 0<br>0<br>0                                                                                                    | 0000                                             | 0 0 0 0 0                                                                                       |
| December                                                                                                | 4085                                                                                            | 0                                                                | 197                                           | 3888                                                                | 0                                                          | 0                                                                     | 0                                                                                           | 0                                       | 0                       | 0                                                                        | 5934                                   | 0                           | 0                                                                    | 0                                  | 0                                                 | 0                                                        | 0                  | 424                                                                         | 0                                                                                     | 0                                                                                 | 274                                                               | 0                                                  | 5236                                                     | 100                      | 0                                                       | 0                                                                             | 0                                                                                                    | 0                                                | 0                                                                                               |
| Average<br>Maximum<br>Minimum                                                                           | 3123<br>7161<br>1673                                                                            | 0                                                                | 197<br>197<br>197                             | 6964<br>1476                                                        | 0                                                          | 0                                                                     | 0                                                                                           | 000                                     | 0                       | 0                                                                        | 8730<br>0                              | 0                           | 0<br>0                                                               | 0<br>0                             | 0                                                 | 000                                                      | 000                | 2000<br>0                                                                   | 0                                                                                     | 0                                                                                 | 274<br>274<br>274                                                 | 0                                                  | 4807<br>8310<br>0                                        | 100                      | 0                                                       | 889<br>0                                                                      | 889<br>0                                                                                                    | 000                                              | (DKK/MW<br>188 16                                                                               |
| /Wh/year                                                                                                | 27.43                                                                                           | 0.00                                                             | 1.73                                          | 25.70                                                               | 0.00                                                       | 0.00                                                                  | 0.00                                                                                        | 0.00                                    | 0.00                    | 0.00                                                                     | 49.00                                  | 0.00                        | 0.00 0                                                               | 0.00                               | 0.00                                              | 0.00                                                     | 0.00               | 3.93                                                                        | 0.00                                                                                  | 0.00                                                                              | 2.41                                                              | 0.00                                               | 42.66                                                    |                          | 0.00                                                    | 0.00                                                                          | 0.00                                                                                                    | 0.00                                             | 0                                                                                               |
| FUEL BA                                                                                                 | LANCE<br>DHP                                                                                    | (TWh/)<br>CHP                                                    | /ear):<br>2 CH                                | IP3 B                                                               | oiler2 B                                                   | oiler3                                                                | PP                                                                                          | Geo/N                                   | lu Hydr                 | o Wa                                                                     | C/<br>iste El                          | AES Bio<br>c.ly. ve         | Con-Syr<br>rsion Fue                                                 | ntheti<br>el                       | c<br>Wind                                         | PV                                                       | Way                | re Hy                                                                       | dro So                                                                                | olar.Th T                                                                         | rans                                                              | phouse                                             | Indus<br>h.Vario                                         | try<br>us Tot            | im;<br>al l le                                          | p/Exp (<br>mp/Exp                                                             | Correcte<br>Netto                                                                                                    | d CO<br>T                                        | 2 emission (N<br>Fotal Netto                                                                    |
| Coal<br>Oil<br>N.Gas                                                                                    | 28.56                                                                                           | 2                                                                | 10                                            | a<br>B                                                              | -                                                          | - 9                                                                   | 4.80                                                                                        |                                         | 1                       | 100                                                                      |                                        |                             |                                                                      |                                    | 1                                                 | 1                                                        | 1                  | 5<br>5<br>2                                                                 |                                                                                       | - 69                                                                              | 20                                                                | 0.01<br>4.20<br>5.66                               | 3.37<br>26.92<br>18.19                                   | 98.1<br>128.8<br>23.8    | 8 0<br>8 0<br>5 0                                       | 0.00<br>0.00 1<br>0.00                                                        | 98.18<br>28.88<br>23.85                                                                                                    | 33                                               | 3.58 33.58<br>4.33 34.33<br>4.87 4.87                                                           |
| Biomass<br>Renewat                                                                                      | le -                                                                                            | 10                                                               | 100                                           | 8                                                                   | с<br>(                                                     | а<br>3                                                                | 8                                                                                           | 0<br>8                                  | 5                       | out House                                                                | 1                                      |                             |                                                                      |                                    | 3.93                                              |                                                          | - 6                | 10                                                                          |                                                                                       | 1                                                                                 | с<br>5                                                            | 4.55                                               | 5.18                                                     | 9.7                      | 3 0                                                     | 0.00                                                                          | 9.73<br>3.93                                                                                                    |                                                  | 0.00 0.00                                                                                       |
| Biofuel<br>Nuclear/                                                                                     | cs -                                                                                            | 2                                                                | 2                                             | 1                                                                   | 5                                                          | 1                                                                     | ī.                                                                                          | i                                       | 1                       | 5                                                                        |                                        | 5                           |                                                                      |                                    | 1                                                 |                                                          | 3                  | ŝ                                                                           |                                                                                       | 5                                                                                 | 1                                                                 | ň,                                                 | 3                                                        | 0.0                      |                                                         | 0.00<br>0.00                                                                  | 0.00                                                                                                    |                                                  | 0.00 0.00                                                                                       |
| Total                                                                                                   | 28.56                                                                                           | 20                                                               | 8                                             | 2                                                                   | 93)<br>                                                    | - 9                                                                   | 4.80                                                                                        | 92                                      | 53                      | - 5                                                                      | 3                                      | 8 - R                       | 1 R                                                                  | 1                                  | 3.93                                              | 100                                                      | 10                 | 3                                                                           | 1.1                                                                                   | - 69                                                                              | 20                                                                | 14.42                                              | 53.66                                                    | 284.5                    | 7 1                                                     | 0.00                                                                          | 284.57                                                                                                    | 72                                               | 2.78 1.78                                                                                       |

The CO<sub>2</sub> emission has been reduced from 77.62 to 72.78 Mt/year.

## Exercise 2.2: Replace district heating boilers by CHP

Replace the 27.43 TWh of district heating boilers by:

- 1.59 TWh of district heating boilers
- 10.00 TWh of small-scale CHP: 1350 MW, eff-th = 50%, eff-el = 41% on natural gas
- 15.84 TWh of large-scale CHP: 2000 MW, eff-th = 50%, eff-el = 41% on coal.
- Add boiler capacities of 5000 MJ/s in gr. 2 and gr. 3
- Add thermal storage capacity of 10 GWh in gr. 2 and gr. 3.
- Identify a 450 MW minimum production on the large-scale CHP units.
- Move 1.73 TWh of industrial excess heat production (2.41 of electricity) to gr. 3

Question 2.2.1: What are the primary energy supply and the CO2 emission of the system?

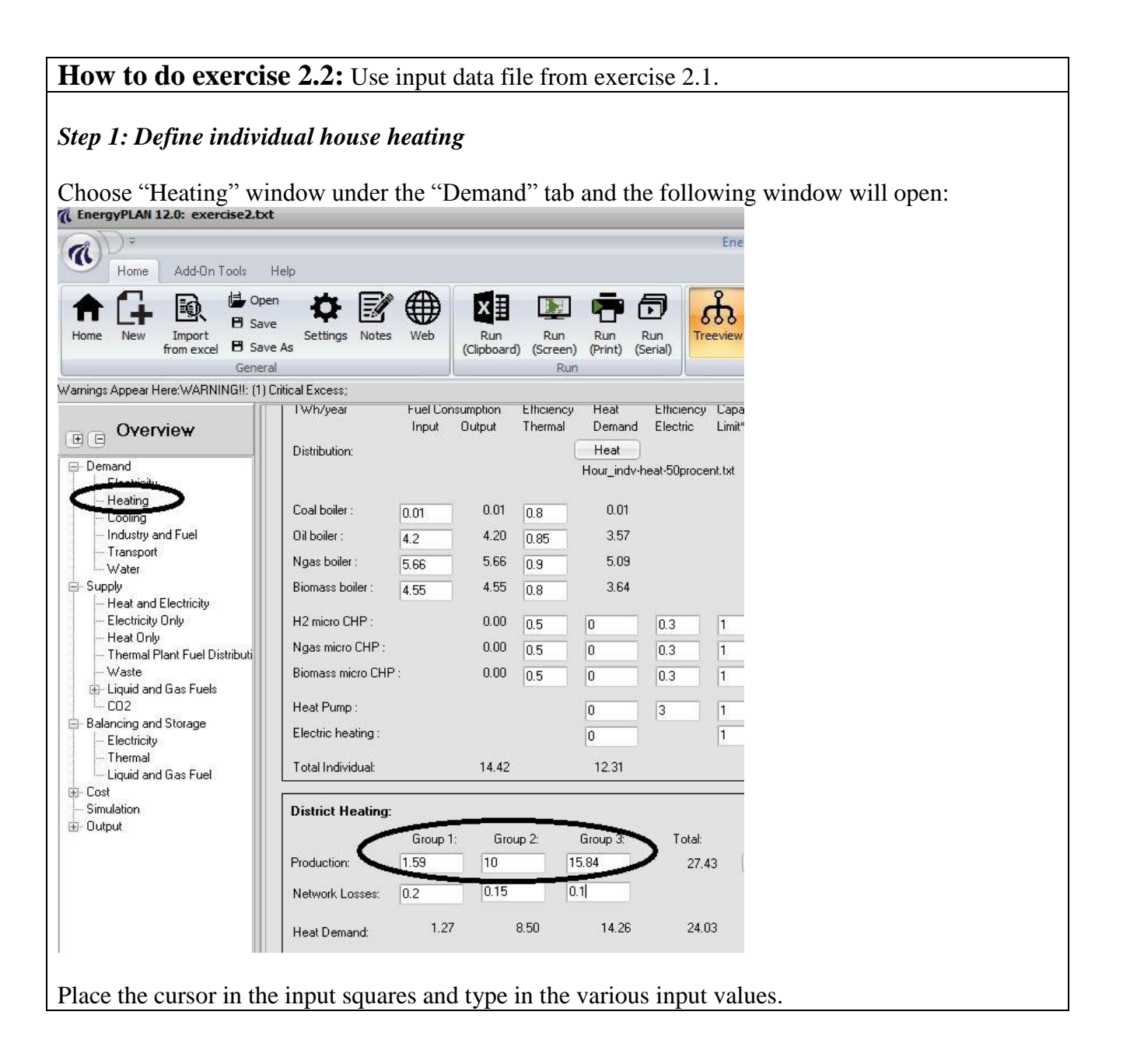

| Warran Add On Taola                                                                                                    | EnergyPLAN 12.0: exercise.                                                                               | 2.txt  |
|----------------------------------------------------------------------------------------------------|----------------------------------------------------------------------------------------------------|--------|
| Home New Import<br>from excel B sa                                                                                                    | pen<br>ave<br>ave As Settings Notes Web Web Run Run Run Run Run<br>(Clipboard) (Screen) (Print) (Serial) | lints* |
| Gene<br>arnings Appear Here: <b>WARNING!!</b> :                                                                                                    | ral I Run I View (1) Critical Excess;                                                                    |        |
| R Overview                                                                                                    | Group 1: Group 2: Group 3: Total: Unit:                                                                  |        |
| Demand                                                                                                    | Electricity Production:                                                                                  |        |
| Electricity<br>Heating                                                                                                    | District Heating Production: 1.59 10.00 15.84 27.43 TWh/year                                             |        |
| Cooling<br>Industry and Fuel                                                                                                    | Boilers                                                                                                  |        |
| - Transport<br>Water                                                                                                    | Boiler Efficiency 0.9 0.9 0.9 Percent                                                                    |        |
| <ul> <li>Supply</li> <li>Heat and Electricity</li> </ul>                                                                                                    | Fixed Boiler share 0 0 Percent                                                                           |        |
| Slectricity Only                                                                                                    |                                                                                                    |        |
| Heat Only<br>Thermal Plant Fuel Distributi                                                                                                    | Combined Heat and Power (CHP)                                                                            |        |
| -Waste                                                                                                    | CHP Condensing Mode Operation*                                                                           |        |
| CO2                                                                                                    | Electric Capacity (PP1) 2000                                                                             |        |
| Balancing and Storage                                                                                                    | Electric Efficiency (PP1)                                                                                |        |
| - Thermal                                                                                                    | CHP Back Pressure Mode Operation*                                                                        |        |
| i Liquid and Gas Fuel<br>⊕- Cost                                                                                                    |                                                                                                    |        |
| - Simulation                                                                                                    | TI 10 2000 MW-e                                                                                          |        |
| ere o alpat                                                                                                    | Electric Efficiency 0.41 Data                                                                            |        |
|                                                                                                    | Themal Efficiency 0.5 0.5 Percent                                                                        |        |
|                                                                                                    |                                                                                                    |        |
|                                                                                                    | Industrial CHP                                                                                           |        |
|                                                                                                    | CHP Electricity 0 0 2.41 2.41 TWh/year                                                                   |        |
|                                                                                                    |                                                                                                    |        |
|                                                                                                    |                                                                                                    |        |
| lace the cursor in the                                                                                                    | input squares and type in the various input values.                                                      |        |
| hoose "Thermal Plan                                                                                                    | it Fuel Distribution" window under the "Supply" tab and the followi                                      | ng     |
| vindow will open:                                                                                                    |                                                                                                    |        |
| EnergyPLAN 12.0: exercise2.txt                                                                                                    |                                                                                                    |        |
| Home Add-On Tools Help                                                                                                    |                                                                                                    |        |
| Home New Import                                                                                                    | gs Notes Web Run Run Run Run                                                                             |        |
| from excel Save As<br>General                                                                                                    | (Clipboard) (Screen) (Print) (Senal)<br>Run                                                              |        |
|                                                                                                    |                                                                                                    |        |
| Demand Distribut                                                                                                    | kion of fuel Coal Oil Ngas Biomass                                                                       |        |
| Electricity (T)                                                                                                    | Wh/year) Variable Variable Variable Variable                                                             |        |
| - Cooling DH                                                                                                    |                                                                                                    |        |
| - Transport                                                                                                    |                                                                                                    |        |
|                                                                                                    |                                                                                                    |        |
| ⊖ Supply Bo                                                                                                    | viler2 0 0 0 0                                                                                           |        |
|                                                                                                    | niler2 0 0 0 0 0 0 0 0 0 0 0 0 0 0 0 0 0 0 0                                                             |        |
| Water Criterian Criterian Crite | aller2     0     0     0       aller3     0     0     0       all     1     0     0                      |        |

Place the cursor in the input squares and type in the various input values. Choose "Thermal" window under the "Balancing and Storage" tab and the following window will open: EnergyPLAN 12.0: exercise2.txt EnergyPLAN 12.0: exercise2.txt a Home Add-On Tools Help ភំ 🛅 B Save the state with Show Hints\* ♠ 👍 ×≣ Run Run Run Run (Clipboard) (Screen) (Print) (Serial) Home New Import Settings Notes Web Treeview Tabs Warnings Appear Here: WARNING!!: (1) Critical Excess; • • Overview Demand Thermal Storage Group 1: Total Unit Electricity 10 10 GWh Thermal Storage Heating Cooling For Solar Thermal Storage, go to Supply GWh Industry and Fuel - Transport Water Days of optimising Thermal Storage 14 Days (max 366) - Supply -Heat and Electricity Electricity Only -Heat Only -Thermal Plant Fuel Distributi Large-Scale Heat Pump Maximum load: 0.5 Individual Heat Pump Regulation Balancing and Storage Not active When active the Heat Pump heat storage is only used for space heating and not hot water (defined by Thermal Long Gas Fuel 🕀 Cost - Simulation Enter the values of Thermal Storage capacities in Group 2 and Group 3. Step 2: Define a minimum operation on large-scale CHP Choose "Electricity" window under the "Balancing and Storage" tab. Place the cursor in the "Minimum CHP in gr.3" input square and type in the 450 MW value. C EnergyPLAN 12.0: exercise2.txt EnerovPI AN Home Add-On Tools Help home New Import B Save As Settings Notes Web XI 🖾 🖶 🗇 ക് 🛙 Run Run Run Run (Clipboard) (Screen) (Print) (Serial) Warnings Appear Here: WARNING!!: (1) Critical Excess; **B** Overview Electric grid stabilisation requirements Demand Electricity Heating Cooling Industry and Fuel Transport Water 0 Minimum grid stabilisation production share Stabilisation share of CHP2 Stabilisation share of Waste CHP Stabilisation share smart charge EV and V2G Share of charge connectio Stabilisation share transmission line 450 ply Heat and Electricity hare of max capacity - Heat and Electricity - Electricity Only - Heat Only - Thermal Plant Fuel Distribu - Waste - Liquid and Gas Fuels - CO2 мw Minimum CHP in gr. 3: Minimum PP: 0 МW Electricity Storage Capac Pump/Compressor Fuel Ratio \*) Storage Cap 0.8 0.9 0 Simulation No Allow for simultaneous operation of turbine and pump: Step 4: Calculate and see result in print output (or clipboard) Activate the (Print) button and look at the following print output:

| Electricity demar                                                                                                    | id (TWh                                             | /year):                                                     | Flexib                                                      | le der                                                               | nand0.                                        | 00                                     |                                     | Ť                                       |                                                                  |                                                                      |                                         | Capaci                                  | ties                                    | Effi                                    | ciencie                                | s           | Regul                                                         | ation C                                                 | Tratert                                                                       | schnic                                                             |                                                                      | lation                                                                          |                                               | Engli                                   | Prine                                        | wal Pa                                                           |                                    | -Mag                                                                             |
|----------------------------------------------------------------------------------------------------|-----------------------------------------------------|-------------------------------------------------------------|-------------------------------------------------------------|----------------------------------------------------------------------|-----------------------------------------------|----------------------------------------|-------------------------------------|-----------------------------------------|------------------------------------------------------------------|----------------------------------------------------------------------|-----------------------------------------|-----------------------------------------|-----------------------------------------|-----------------------------------------|----------------------------------------|-------------|---------------------------------------------------------------|---------------------------------------------------------|-------------------------------------------------------------------------------|--------------------------------------------------------------------|----------------------------------------------------------------------|---------------------------------------------------------------------------------|-----------------------------------------------|-----------------------------------------|----------------------------------------------|------------------------------------------------------------------|------------------------------------|----------------------------------------------------------------------------------|
| Fixed demand<br>Electric heating +<br>Electric cooling<br>District heating (<br>District heating d<br>Solar Thermal<br>Industrial CHP (( | 49.(<br>⊢HP 0.0<br>0.0<br>FWh/yes<br>emand<br>CSHP) | 900<br>90<br>90<br>90<br>8r)                                | Fixed<br>Trans<br>Total<br>G<br>1.59<br>0.00<br>0.00        | imp/e<br>sportat<br>ir.1<br>10.1<br>0.1                              | xp. 0.<br>ion 0.<br>49.<br>Gr.2<br>00 1<br>00 | 00<br>00<br>00<br>5.84<br>0.00<br>1.73 | r.3<br>27.4<br>0.0<br>1.7           | Sum<br>3<br>0<br>3                      | Group<br>CHP<br>Heat<br>Boiler<br>Group<br>CHP<br>Heat<br>Boiler | p 2:<br>Pump<br>p 3:<br>Pump                                         | M<br>1350<br>0<br>2000                  | W-e 1<br>1848<br>5000<br>2439<br>0 2439 | WJ/s (<br>0.41<br>0.41                  | elec.<br>0.50<br>0.90<br>0.50           | Ther<br>3.00<br>0<br>3.00<br>0<br>3.00 |             | KEOL<br>Minim<br>Stabili<br>Minim<br>Minim<br>Heat f<br>Maxin | um Sta<br>isation<br>um CH<br>um PP<br>Pump r<br>num im | trate() e<br>tion<br>abilisatio<br>share o<br>IP gr 3 l<br>naximu<br>port/exp | on sha<br>of CHP<br>load<br>m sha<br>port                          | al regu<br>000000<br>ire 0.0<br>0.0<br>45<br>re 0.5                  | 10<br>10<br>10<br>10<br>10<br>10<br>10<br>10<br>10<br>10<br>10<br>10<br>10<br>1 | 0. 1<br>1<br>1                                | Hydro<br>Hydro<br>Electi<br>Electi      | Pump<br>Turbi<br>rol. Gr.<br>rol. Gr.        | eve: Ва<br>Сара<br>MV<br>5: С<br>ne: С<br>2: С<br>3: С<br>15.: С | sic<br>acities<br>)<br>)<br>)<br>) | Storage Effic<br>3Wh elec. T<br>0.80<br>0.90<br>0.80 0.1<br>0.80 0.1<br>0.80 0.1 |
| Demand after so                                                                                                    | lar and I                                           | CSHP                                                        | 1.59                                                        | 10.                                                                  | 00 1                                          | 4.11                                   | 25.7                                | 0                                       | Cond                                                             | ensing                                                               | 2000                                    | )                                       | 0.45                                    | 0.00                                    | 55                                     | _           | Distr.<br>Additi                                              | Name<br>on fact                                         | : Hor                                                                         | ur_nor                                                             | dpool.t<br>DKK/                                                      | xt<br>MWh                                                                       |                                               | Ely. N                                  | AicroCH<br>S fuel r                          | HP: 0<br>atio:                                                   | 0.00                               | 0 0.80                                                                           |
| Wind<br>Photo Voltain                                                                                                    | 200                                                 | MW D                                                        | 3                                                           | 3.93                                                                 | TWh/y                                         | ear O.(                                | 00 Grid                             |                                         | Heats                                                            | storage<br>Boiler                                                    | gr.2:1                                  | 0 GW                                    | n<br>cent                               | gr.1<br>gr.0                            | 0 GW                                   | h<br>cent   | Multip                                                        | lication                                                | factor                                                                        | 2.00                                                               | DKK                                                                  | MMb n                                                                           | MAN                                           | (TWh                                    | /year)                                       | Coal                                                             | Oil                                | Ngas Bior                                                                        |
| Wave Power<br>River Hydro<br>Hydro Power<br>Geothermal/Nuc                                                                               | lear                                                | 0 MW<br>0 MW<br>0 MW<br>0 MW                                |                                                             | 0<br>0<br>0                                                          | TWh/y<br>TWh/y<br>TWh/y<br>TWh/y              | ear 0.0<br>ear 0.0<br>ear<br>ear       | 00 satio<br>00 shar                 | e                                       | Elect<br>Gr.1:<br>Gr.2:<br>Gr.3:                                 | ricity pr                                                            | od. from                                | CSH<br>0.00<br>0.00<br>2.41             | HP Wa<br>0.00<br>0.00<br>0.00           | aste (                                  | TWh/y                                  | ear)        | Avera<br>Gas S<br>Synga<br>Bioga                              | ge Mar<br>itorage<br>is capa<br>s max f                 | ket Pric                                                                      | x=227<br>0<br>0<br>0                                               | DKK/<br>GWh<br>MW<br>MW                                              | MWh                                                                             |                                               | Trans<br>Hous<br>Indus<br>Vario         | sport<br>ehold<br>try<br>us                  | 0.00 6<br>0.01<br>3.37 2<br>0.00                                 | 4.20<br>4.20<br>26.92<br>0.00      | 0.00 0.00<br>5.66 4.55<br>18.19 5.18<br>0.00 0.00                                |
| Output                                                                                                    |                                                     | WA                                                          | ARI                                                         | VIN                                                                  | GII                                           | : (1)                                  | Cri                                 | tica                                    | E)                                                               | ces                                                                  | ss;                                     |                                         |                                         |                                         |                                        |             |                                                               |                                                         |                                                                               |                                                                    |                                                                      |                                                                                 |                                               |                                         |                                              |                                                                  |                                    |                                                                                  |
|                                                                                                    | **                                                  |                                                             | Dis                                                         | trict H                                                              | eating                                        |                                        |                                     |                                         |                                                                  |                                                                      |                                         |                                         |                                         |                                         |                                        |             |                                                               |                                                         | Electri                                                                       | city                                                               |                                                                      |                                                                                 |                                               |                                         |                                              |                                                                  |                                    | Exchange                                                                         |
| Deman                                                                                                    |                                                     | Maste                                                       | 2                                                           | Prod                                                                 | uction                                        |                                        |                                     |                                         | 8-                                                               | Floo                                                                 | Elay P                                  | Consu                                   | mption                                  | _                                       | Hudro                                  | Tur         |                                                               | P<br>L.                                                 | roducti                                                                       | Mact                                                               |                                                                      |                                                                                 | Crob                                          | 3                                       | Balance                                      | P                                                                | _                                  | Payment                                                                          |
| heating<br>MW                                                                                                    | Solar<br>MW                                         | CSHP<br>MW                                                  | DHP<br>MW                                                   | CHP<br>MW                                                            | HP<br>MW                                      | ELT<br>MW                              | Boiler<br>MW                        | EH<br>MW                                | lance<br>MW                                                      | demar<br>MW                                                          | ndTransp<br>MW                          | HP t<br>MW                              | rolyser<br>MW                           | EH<br>MW                                | Pump                                   | bine<br>MW  | RES<br>MW                                                     | dro ti<br>MW                                            | nermal<br>MW                                                                  | CSH                                                                | P CHP<br>MW                                                          | PP<br>MW                                                                        | Load<br>%                                     | Imp<br>MW                               | Exp<br>MW                                    | CEEP                                                             | EEP<br>MW                          | Imp Ex<br>Million DKP                                                            |
| anuary 4481<br>'ebruary 4564<br>March 4021<br>April 3399<br>May 2859<br>lune 1784<br>August 1784<br>Sentember 2261                       |                                                     | 197<br>197<br>197<br>197<br>197<br>197<br>197<br>197<br>197 | 260<br>265<br>233<br>197<br>166<br>103<br>103<br>103<br>131 | 3907<br>3896<br>3599<br>3010<br>2496<br>1483<br>1483<br>1483<br>1483 | 000000000000000000000000000000000000000       |                                        | 112<br>205<br>4<br>0<br>0<br>0<br>0 | 000000000000000000000000000000000000000 | 6<br>-13<br>-5<br>0<br>0<br>0<br>0                               | 6211<br>6213<br>6060<br>5456<br>5155<br>5061<br>4656<br>5267<br>5355 | 000000000000000000000000000000000000000 | 000000000000000000000000000000000000000 | 000000000000000000000000000000000000000 | 000000000000000000000000000000000000000 | 0000000000                             | 00000000000 | 300<br>610<br>460<br>375<br>386<br>304<br>264<br>388<br>373   | 000000000000000000000000000000000000000                 |                                                                               | 274<br>274<br>274<br>274<br>274<br>274<br>274<br>274<br>274<br>274 | 3204<br>3195<br>2952<br>2468<br>2047<br>1216<br>1216<br>1216<br>1585 | 2335<br>2134<br>2368<br>2339<br>2448<br>3177<br>2901<br>3389<br>3123            | 100<br>100<br>100<br>100<br>100<br>100<br>100 |                                         | 002000000000000000000000000000000000000      | 0020000000                                                       |                                    | 000000000000000000000000000000000000000                                          |
| October 2930<br>November 3566<br>December 4085                                                                                           | 0000                                                | 197<br>197<br>197                                           | 170<br>207<br>237                                           | 2564<br>3169<br>3560                                                 | 0                                             |                                        | 0 0 0 0                             | 0000                                    | 0<br>-8<br>22                                                    | 5616<br>5981<br>5934                                                 | 0                                       | 0000                                    | 000                                     | 000                                     | 0000                                   | 000         | 862<br>637<br>424                                             | 0000                                                    | 0                                                                             | 274<br>274<br>274                                                  | 2102<br>2598<br>2919                                                 | 2578<br>2471<br>2319                                                            | 100<br>100<br>100                             | 0 0 0                                   | 0 2                                          | 0 0 2                                                            | 000                                | 000                                                                              |
| Maximum 7161<br>Minimum 1673                                                                                                    | 0                                                   | 197<br>197<br>197                                           | 415<br>97                                                   | 4085                                                                 | 0                                             |                                        | 2085<br>0                           | 0                                       | 2469<br>-794                                                     | 8730<br>0                                                            | 0                                       | 0                                       | 0                                       | 0                                       | 0                                      | 0           | 2000                                                          | 0                                                       | 0                                                                             | 274<br>274<br>274                                                  | 3350<br>450                                                          | 2033<br>5884<br>0                                                               | 100<br>100                                    | 0                                       | 1339<br>0                                    | 1339<br>0                                                        | 0                                  | (DKK/MW<br>254 1                                                                 |
| TWh/year 27.43                                                                                                    | 0.00                                                | 1.73                                                        | 1.59                                                        | 23.83                                                                | 0.00                                          | 0.00                                   | 0.28                                | 0.00                                    | 0.00                                                             | 49.00                                                                | 0.00                                    | 0.00                                    | 0.00                                    | 0.00                                    | 0.00                                   | 0.00        | 3.93                                                          | 0.00                                                    | 0.00                                                                          | 2.41                                                               | 19.54                                                                | 23.13                                                                           |                                               | 0.00                                    | 0.00                                         | 0.00                                                             | 0.00                               | O                                                                                |
| FUEL BALANCE<br>DHF                                                                                                    | (TWh/)<br>CHP                                       | ear):<br>2 CHP                                              | 3 Bo                                                        | oiler2                                                               | Boiler3                                       | PP                                     | Geo/N                               | vu Hydr                                 | o Wa                                                             | C.<br>Iste El                                                        | AES Bio<br>Ic.ly. ver                   | Con-Sy<br>sion Fu                       | nthetic<br>Iel W                        | /ind                                    | PV                                     | Wave        | e Hyd                                                         | iro Sc                                                  | ar.Tł T                                                                       | ransp                                                              | house                                                                | Indus<br>h.Vario                                                                | try<br>us Tot                                 | imi<br>I , le                           | o/Exp (<br>mp/Exp                            | Corrected<br>p Netto                                             | 1 00                               | )2 emission (M<br>Total Netto                                                    |
| Coal -<br>Oil 1.77<br>N.Gas -<br>Biomass -<br>Renewable -<br>H2 etc                                                                      | :<br>19.78<br>:                                     | 27.87                                                       | 0.<br>0.<br>0.<br>0.                                        | 03<br>03<br>03<br>03<br>-<br>00                                      | 0.05<br>0.05<br>0.05<br>0.05<br>0.05          | 51.39<br>-<br>-<br>-<br>0.00           |                                     |                                         |                                                                  |                                                                      |                                         |                                         | - 3                                     | -<br>-<br>93                            | 1. 2.2.2. 121                          | 1           | 0.00                                                          |                                                         | - 69<br>- 69<br>                                                              | 20                                                                 | 0.01<br>4.20<br>5.88<br>4.55                                         | 3.37<br>26.92<br>18.19<br>5.18                                                  | 82.7.<br>102.1<br>43.7<br>9.8<br>3.9<br>0.0   | 2 -0<br>3 0<br>1 0<br>1 0<br>3 0<br>5 0 | 0.01<br>0.00<br>0.00<br>0.00<br>0.00<br>0.00 | 82.72<br>102.16<br>43.71<br>9.81<br>3.93<br>0.00                 | 2                                  | 8 29 28 29<br>7 22 27 22<br>8 92 8 92<br>0 00 0 00<br>0 00 0 00<br>0 00 0 00     |
| Biofuel -<br>Nuclear/CCS -                                                                                                    |                                                     | 22<br>2-                                                    |                                                             | -                                                                    | -                                             | -                                      | 128                                 | 12                                      |                                                                  |                                                                      | a 94<br>                                | 8 8<br>                                 | -                                       | •                                       | 12                                     | 12          |                                                               |                                                         |                                                                               | -                                                                  |                                                                      |                                                                                 | 0.0                                           |                                         | 00.0                                         | 0.00                                                             |                                    | 0.00 0.00                                                                        |
|                                                                                                    | 40.70                                               | 27.07                                                       |                                                             | 10                                                                   | 0.40                                          | 54.20                                  | - 28                                | 200                                     |                                                                  |                                                                      | 8 13<br>                                | 8 8                                     |                                         | 02                                      | 125                                    | 55          |                                                               |                                                         | 80                                                                            | 20                                                                 | 14 42                                                                | 53.8                                                                            | 242.2                                         |                                         | 1.01                                         | 242.22                                                           | C                                  | 4 42 64 42                                                                       |

The CO2 emission has been reduced from 72.78 to 64.43 Mt/year.

## Exercise 2.3: Add 3000 MW off-shore wind power

Add 3000 MW off-shore wind power. Use the hour distribution file "OffshoreHornsRef2003RAMSES.txt"

The electricity production from CHP in combination with wind power may lead to hours in which the production exceeds the demand, known as excess electricity production. The energy system analysis will identify and quantify this excess production. However, such balancing problems depend on the regulation of the electricity production units. Basically the model differs between operating CHP units 1) to meet solely heat demand or 2) to meet both heat and electricity demands (Regulation strategy 1 and 2).

*Question 2.3.1: What is 1) the excess electricity production, 2) the primary energy supply and 3) the CO2 emission of the system if the CHP units are regulated solely according to the heat demand?* 

*Question 2.3.2: What is the answer if the CHP units are regulated according to both the heat and the electricity demand?* 

How to do exercise 2.3: Use input data file from exercise 2.2.*Step 1: Add wind power input*Choose "Electricity only" window under the "Supply" tab and the following window will open:

| EnergyPLAN 12.0: exercise2.tx                                      | t                                     |                                |                       |                               |                         |                         |               |                                 |
|--------------------------------------------------------------------|---------------------------------------|--------------------------------|-----------------------|-------------------------------|-------------------------|-------------------------|---------------|---------------------------------|
| 1)V*                                                               |                                       |                                |                       |                               | EnergyPLA               | V12.0: exe              | rcise2.txt    |                                 |
| Home Add-On Tools                                                  | Help                                  |                                |                       |                               |                         |                         |               |                                 |
| me New Import                                                      | en<br>e Settings Notes Web            | X ∄<br>Bun                     | Run                   |                               | Treeview Tabs           | 🗖 🗟 s                   | how Hints*    |                                 |
| from excel 🖪 Sav                                                   | e As                                  | (Clipboard)                    | (Screen)              | (Print) (Serial)              |                         |                         |               |                                 |
| Genera                                                             | al                                    |                                | Run                   |                               |                         | View                    |               |                                 |
| nings Appear Here: <b>WARNING!!:</b> (                             | I) Unitical Excess;                   |                                |                       |                               |                         |                         |               |                                 |
| Overview                                                           | Central Power Plants                  | Capacity<br>MW-e               | Efficiency<br>Percent | Correction Factor:<br>Percent | Annual produ<br>TWh/yea | etion: D                | )istributions |                                 |
| Demand<br>Electricity                                              | PP1 (CHP3 Condensing Mod              | e)* 2000.00                    |                       |                               | n/a*                    |                         |               |                                 |
| Cooling                                                            | Condensing PP2                        | 9000                           | 0.45                  |                               | n/a*                    |                         |               |                                 |
| Industry and Fuel<br>Transport                                     | Nuclear                               | 0                              | 0                     | 1                             | 0.00                    | ) (                     | Change Ho     | ur_wind_1.t                     |
| Water                                                              | Geothermal                            | 0                              | 0                     | 1                             | 0.00                    | ) (                     | Change Ho     | ur_wind_1.t                     |
| - Heat and Electricity                                             | Dammed Hydro Water supply             | ×                              |                       |                               | 0                       | ] (                     | Change Ho     | ur_wind_1.1                     |
| - Heartoniy<br>Heartoniy<br>Waste<br>Waste<br>Urquid and Gas Fuels | Dammed Hydro Power                    | 0                              | 0.33                  |                               | 0.00                    | ) (Estimated            | d)×           |                                 |
| Balancing and Storage                                              |                                       |                                |                       |                               |                         |                         |               |                                 |
| Electricity<br>Thermal                                             | Intermittent Renewable I<br>Renewable | E <b>lectricity</b><br>Capacit | y: Stabili:           | sation Distribution p         | profile                 | Estimated<br>Production | Correction    | Estimated<br>Post<br>Correction |
| Cost                                                               | Energy Source                         | MW                             | sha                   | re                            |                         | TWh/year                | factor        | productio                       |
| Simulation                                                         | Wind 🚽                                | 2000                           | 0                     | Change                        | hour_wind_eltra2        | 3.93                    | 0             | 3.93                            |
|                                                                    | Ulfshore Wind                         | 6 3000                         |                       | Change                        | OffshoreHornsRe         | 3.49                    | 0             | 11.49                           |
|                                                                    | Wave Power                            | Ō                              | 0                     | Change                        | Hour_solar_prod1        | 0.00                    | 0             | 0.00                            |
|                                                                    | River Hudro                           | 0                              | 0                     | Change                        | Hour solar prod1        | 0.00                    | 0             | 0.00                            |

Instead of Photo Voltaic choose Offshore Wind and type in the capacity of 3000 MW. Change the distribution to "OffshoreHornsRef2003RAMSES.txt".

Choose "Simulation" window and the following window will open:

| a)V*                                                                                                    |                                                                                                    | EnergyPLAN 12.0: exercise                                                                                  |                                                                                                  |
|----------------------------------------------------------------------------------------------------|----------------------------------------------------------------------------------------------------|----------------------------------------------------------------------------------------------------|--------------------------------------------------------------------------------------------------|
| Home Add-On Tools Help                                                                                                    |                                                                                                    |                                                                                                    |                                                                                                  |
| Naw Treport Save Setting Nate Wal                                                                                                    |                                                                                                    |                                                                                                    |                                                                                                  |
| from excel 🔁 Save As<br>General                                                                                                    | (Clipboard) (Screen) (Print) (Serial)                                                                                   | View                                                                                                    |                                                                                                  |
| nings Appear Here:WARNING!!: (1) Critical Excess;                                                                                                    | A                                                                                                    |                                                                                                    |                                                                                                  |
| Chose Simulation Str                                                                                                    | ategy:                                                                                                    |                                                                                                    |                                                                                                  |
| Demand<br>Electricity  • Technical Simulation                                                                                                    |                                                                                                    |                                                                                                    |                                                                                                  |
| Heating                                                                                                    |                                                                                                    |                                                                                                    |                                                                                                  |
| Industry and Fuel     Transport     Transport                                                                                                    | ds                                                                                                    |                                                                                                    |                                                                                                  |
| - Supply                                                                                                    | ad al-onicity demands                                                                                                   | المراجع والمراجع والمراجع والمراجع والمراجع والمراجع والمراجع والمراجع والمراجع والمراجع والمراجع والمراجع |                                                                                                  |
| Heat and Electricity     Electricity     A Balancing bett neat an     A Balancing heat deman                                                                                                    | ds using tripple tariff                                                                                                 | nny needed for gird stabilisation)                                                                         |                                                                                                  |
|                                                                                                    | ation                                                                                                    |                                                                                                    |                                                                                                  |
| Waste  Individual Heat Pumps Curve Control of Control of Control | and Electric Boilers seek to utilise only Critical Excess<br>and Electric Boilers seek to utilise all electricity evont | s Production                                                                                               |                                                                                                  |
| Balancing and Storage                                                                                                    |                                                                                                    | ð                                                                                                    |                                                                                                  |
| - Electricity<br>- Thermal                                                                                                    |                                                                                                    |                                                                                                    |                                                                                                  |
| - Cost                                                                                                    |                                                                                                    |                                                                                                    |                                                                                                  |
| [also sure that the technical re                                                                                                    | gulation stratagy is 1                                                                                                  |                                                                                                    |                                                                                                  |
| take sure that the teenmean re                                                                                                    |                                                                                                    | 1:1                                                                                                    |                                                                                                  |
| tep 2: Calculate and see resu                                                                                                    | it in print output (or cl                                                                                               | upboara)                                                                                                   |                                                                                                  |
|                                                                                                    |                                                                                                    |                                                                                                    |                                                                                                  |
| ctivate the Run button and lo                                                                                                    | ok at the following prin                                                                                                | nt output.                                                                                                 |                                                                                                  |
|                                                                                                    |                                                                                                    |                                                                                                    |                                                                                                  |
| Input exercise2.txt                                                                                                    |                                                                                                    | The EnergyF                                                                                                | LAN model 12.0                                                                                   |
| Electricity demand (TWh/year): Flexible demand0.00<br>Fixed demand 49.00 Fixed imp/exp. 0.00                                                                                                    | Capacities Efficiencies<br>Group 2: MW-e MJ/s elec. Ther CO                                                             | Regulation Strate(Technical regulation no. 1                                                               | Fuel Price level: Basic V.U.S                                                                    |
| Electric heating + HP 0.00 Transportation 0.00<br>Electric cooling 0.00 Total 49.00                                                                                                    | CHP 1350 1646 0.41 0.50<br>Heat Pump 0 0 3.00                                                                           | Minimum Stabilisation share 0.00<br>Stabilisation share of CHP 0.00                                        | Capacities Storage Efficier<br>MW-e GWh elec. The                                                |
| District heating (TWh/year) Gr.1 Gr.2 Gr.3 Sur                                                                                                    | Boller 5000 0.90<br>n Group 3:                                                                                          | Minimum CHP gr 3 load 450 MW<br>Minimum PP 0 MW                                                            | Hydro Pump: 0 0 0.80<br>Hydro Turbine: 0 0.90                                                    |
| District nearing demand         1.59         10.00         15.64         27.43           Solar Thermal         0.00         0.00         0.00         0.00         0.00           Induction CHD (CDER)         0.00         0.00         0.00         0.00         0.00                                                                                                    | CHP 2000 2439 0.41 0.50<br>Heat Pump 0 0 3.00                                                                           | Heat Pump maximum share 0.50<br>Maximum import/export 0 MW                                                 | Electrol. Gr.2: 0 0 0.80 0.10<br>Electrol. Gr.3: 0 0 0.80 0.10<br>Electrol. trans: 0 0 0.80 0.10 |
| Demand after solar and CSHP 1.59 10.00 14.11 25.70                                                                                                    | Boller 5000 0.90<br>Condensing 2000 0.45                                                                                | Distr. Name : Hour_nordpool.txt                                                                            | Ely, MicroCHP: 0 0 0.80                                                                          |
| Wind 2000 MW 3.93 TWh/year 0.00 Grid<br>Offshore Wind 3000 MW 11.49 TWh/year 0.00 stabili-                                                                                                    | Heatstorage: gr.2:10 GWh gr.10 GWh<br>Fixed Boller: gr.2:0.0 Per cent gr.0.0 Per cen                                    | Multiplication factor 2.00<br>tt<br>Dependency factor 0.00 DKK/MWh pr. MW                                  | (TWh/year) Coal Oll Ngas Bloma                                                                   |
| Wave Power 0 MW 0 TWh/year 0.00 sation<br>River Hydro 0 MW 0 TWh/year 0.00 share                                                                                                    | Electricity prod. from CSHP Waste (TWh/year)                                                                            | Average Market Price227 DKK/MWh<br>Gas Storage 0 GWh                                                       | Transport 0.00 69.20 0.00 0.00<br>Household 0.01 4.20 5.66 4.55                                  |
| Hydro Power D MW D TWh/year<br>Geothermaii/Nuclear D MW D TWh/year                                                                                                    | Gr.1: 0.00 0.00<br>Gr.2: 0.00 0.00<br>Gr.3: 2.41 0.00                                                                   | Syngas capacity 0 MW<br>Blogas max to grid 0 MW                                                            | Industry 3.37 26.92 18.19 5.18<br>Various 0.00 0.00 0.00 0.00                                    |
| Output WARNINGII: (1) Critic                                                                                                    | al Excess:                                                                                                    |                                                                                                    | -common encodermentation (2010)                                                                  |
| District Heating                                                                                                    | ui Ex0033,                                                                                                    | Electricity                                                                                                | Exchange                                                                                         |
| Demand Production                                                                                                    | Consumption                                                                                                    | Production                                                                                                 | Balance Payment                                                                                  |
| heating Solar CSHP DHP CHP HP ELT Boller EH                                                                                                    | I lance demandTransp HP trolyser EH Pump bin                                                                            | e RES dro thermal CSHP CHP PP Load                                                                         | Imp Exp CEEP EEP                                                                                 |
| January 4481 0 197 260 3828 0 0 192                                                                                                    | 0 4 6211 0 0 0 0 0                                                                                                    | 0 2344 0 0 274 3139 893 100                                                                                | 0 439 439 0 0 64                                                                                 |
| Peorolary 4554 0 197 255 3549 0 0 249<br>March 4021 0 197 233 3566 0 0 25                                                                                                    |                                                                                                    | 0 1705 0 0 274 3157 1357 100<br>0 1705 0 0 274 2924 1301 100                                               |                                                                                                  |
| April 3399 0 197 197 3015 0 0 2<br>May 2859 0 197 166 2492 0 0 0                                                                                                    |                                                                                                    | 0 2009 0 0 274 2472 859 100 0 1285 0 0 274 2043 1578 100                                                   |                                                                                                  |
| June 1784 0 197 103 1495 0 0 0<br>July 1784 0 197 103 1483 0 0 0                                                                                                    | 0 -12 5051 0 0 0 0 0 0<br>0 0 4656 0 0 0 0 0 0                                                                          | 0 1833 0 0 274 1226 2060 100<br>0 1187 0 0 274 1216 1986 100                                               | 0 32 32 0 0 4                                                                                    |
| August 1784 0 197 103 1489 0 0 0<br>September 2261 0 197 131 1923 0 0 0                                                                                                    | 0 -6 5267 0 0 0 0 0 0 0<br>0 9 5355 0 0 0 0 0 0                                                                         | 0 154/ 0 0 2/4 1221 2228 100<br>0 1499 0 0 274 1577 2025 100                                               | 0 21 21 0 0 3                                                                                    |
| November 2556 0 197 176 2576 0 0 0<br>November 3566 0 197 207 3139 0 0 7                                                                                                    | 0 -12 5010 0 0 0 0 0 0 0<br>0 16 5981 0 0 0 0 0 0                                                                       | 0 204/ 0 0 2/4 2112 1351 100<br>0 2342 0 0 274 2574 996 100                                                |                                                                                                  |
| Average 3123 0 197 181 2698 0 0 47                                                                                                    | 0 1 5578 0 0 0 0 0 0                                                                                                    | 0 1755 0 0 274 2912 1002 100<br>0 1755 0 0 274 2212 1475 100                                               | 0 138 138 0 Average price                                                                        |
| Maximum 7161 0 197 415 4085 0 0 2463<br>Minimum 1673 0 197 97 549 0 0 0                                                                                                    | 0 2698 8730 0 0 0 0 0<br>0 -1535 0 0 0 0 0 0                                                                            | 0 4968 0 0 274 3350 5529 100<br>0 1 0 0 274 450 0 100                                                      | 0 4473 4473 0 (DKK/MWh)<br>0 0 0 0 0 242 199                                                     |
| TWh/year 27.43 0.00 1.73 1.59 23.70 0.00 0.00 0.41 0.0                                                                                                    | 0 0.00 49.00 0.00 0.00 0.00 0.00 0.00 0.                                                                                | 00 15.42 0.00 0.00 2.41 19.43 12.96                                                                        | 0.00 1.2 1.22 0.00 0 242                                                                         |
| FUEL BALANCE (TWh/year):<br>DHP CHP2 CHP3 Boller2 Boller3 PP Geo/Nu.H                                                                                                    | CAES BloCon-Synthetic<br>ydro Waste Elc.ly. version Fuel Wind Offsh. W                                                  | industry<br>/ave Hydro Solar.Tr Transp.househ.Various To                                                   | Imp/Exp Concerto CO2 emission (Mt)<br>Ital Imp/Exp Netto Total Netto                             |
| Coal - 27.74 0.05 0.07 28.80 -                                                                                                    |                                                                                                    | 0.01 3.37 60.<br>69.20 4.20 26.92 102                                                                      | 03 -2.70 57.33 20.53 19.61<br>20 0.00 102.20 27.23 27.23                                         |
| N.Gas - 19.65 - 0.05 0.07<br>Blomass 0.05 0.07                                                                                                    |                                                                                                    | 5.66 18.19 43.<br>4.55 5.18 9                                                                              | 61 0.00 43.61 8.90 8.90<br>84 0.00 9.84 0.00 0.00                                                |
| Renewable 0.00 0.00 0.00 -                                                                                                    | 3.93 11.49                                                                                                    | · · · · · · · · · · · · · · · · · · ·                                                                      | 42 0.00 15.42 0.00 0.00<br>00 0.00 0.00 0.00 0.00                                                |
| Blofuel                                                                                                    |                                                                                                    |                                                                                                    | 00 0.00 0.00 0.00 0.00                                                                           |
|                                                                                                    |                                                                                                    |                                                                                                    |                                                                                                  |

1.77 19.65 27.74 0.19 0.27 28.80 Read the results of question 2.3.1:

Total

11.49

3.93

69.20 14.42 53.6

231.11

0.00

74

228.41

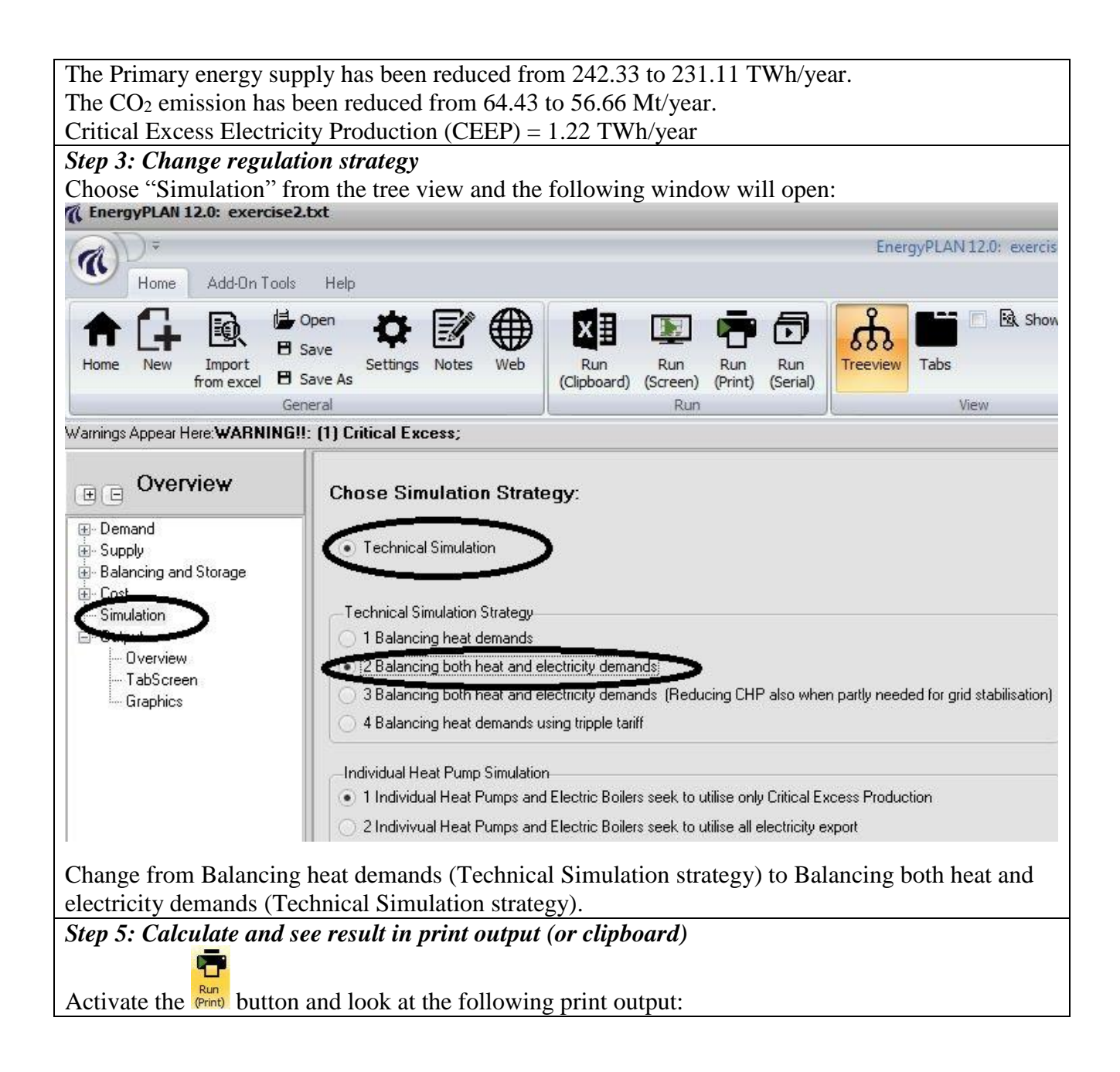

| Electricity of<br>Fixed dema<br>Electric hea<br>Electric coo             | lemand<br>and<br>ating + H<br>bling                 | (TWh/ye<br>49.0<br>IP 0.0<br>0.0   | ar):  <br>0  <br>0  <br>0                    | Flexible<br>Fixed in<br>Transpo<br>Total | e deman<br>np/exp<br>ortation            | nd 0.0<br>0.0<br>0.0<br>49.0                   |                                                  |                                          |                  | Group<br>CHP<br>Heat P<br>Boller          | 2:<br><sup>J</sup> ump          | Ca<br>MW<br>1350<br>0         | pacities<br>(-e MJ<br>) 1646<br>) (<br>5000 | s ele<br>5 0.41                           | Efficien<br>c. The<br>i 0.5<br>0.9         | cles<br>r CO<br>0<br>3.0<br>0     | 0            | Regul<br>KEOL<br>Minim<br>Stabili                    | ation St<br>regulati<br>um Stat<br>sation s                           | rategy:<br>on<br>bilisation<br>hare of (   | Techr<br>share<br>CHP              | lical regi<br>0000000<br>0.0<br>0.0 | lation n<br>0<br>0<br>0        | 0.2                           | Fuel P                                                   | rice lev<br>Pump:                                                     | el: Basic<br>Capaci<br>MW-e<br>O     | ties Sto<br>GWI                         | V(()<br>prage Effi<br>n elec.<br>0 0.80           | clencies<br>Ther.                    |
|--------------------------------------------------------------------------|-----------------------------------------------------|------------------------------------|----------------------------------------------|------------------------------------------|------------------------------------------|------------------------------------------------|--------------------------------------------------|------------------------------------------|------------------|-------------------------------------------|---------------------------------|-------------------------------|---------------------------------------------|-------------------------------------------|--------------------------------------------|-----------------------------------|--------------|------------------------------------------------------|-----------------------------------------------------------------------|--------------------------------------------|------------------------------------|-------------------------------------|--------------------------------|-------------------------------|----------------------------------------------------------|-----------------------------------------------------------------------|--------------------------------------|-----------------------------------------|---------------------------------------------------|--------------------------------------|
| District hea<br>District hea<br>Solar Therr<br>Industrial C<br>Demand af | ting (TW<br>ting den<br>nal<br>:HP (CS<br>ter solar | /h/year)<br>hand<br>HP)<br>and CSI | 1P                                           | Gr.1<br>1.59<br>0.00<br>0.00<br>1.59     | Gr.2<br>10.0<br>0.0<br>0.0               | : G<br>D 1<br>D 1<br>D 1<br>D 1                | 97.3<br>5.84<br>0.00<br>1.73<br>4.11             | Sum<br>27.4<br>0.0<br>1.7<br>25.7        | 3<br>0<br>3<br>0 | Group<br>CHP<br>Heat P<br>Boller<br>Conde | 3:<br>Pump<br>ensing            | 2000<br>0<br>2000             | ) 2439<br>) (<br>500(<br>)                  | 0.41                                      | 0.5                                        | 0<br>3.0<br>0                     |              | Minim<br>Heat P<br>Maxim<br>Distr. I<br>Additio      | um PP<br>Pump m<br>num Imp<br>Name :<br>on facto                      | aximum<br>ort/expo<br>H                    | share<br>int<br>lour_no<br>0.00    | D.5<br>Indpool.t                    | D MW<br>D<br>D MW<br>d<br>Wh   |                               | Hydro<br>Electro<br>Electro<br>Electro<br>Ely. M<br>CAES | Turbine<br>ol. Gr.2:<br>ol. Gr.3:<br>ol. trans<br>loroCHF<br>fuel rat | 8: 0<br>0<br>1: 0<br>2: 0            | )<br>)<br>)<br>0.00                     | 0.90<br>0.80<br>0.80<br>0.80<br>0.80<br>0.80<br>0 | 0.10                                 |
| Wind<br>Offshore W<br>Wave Pow<br>River Hydro<br>Hydro Pow<br>Geotherma  | lind<br>er<br>o<br>er<br>i/Nuclea                   | 200<br>300                         | 0 MW<br>0 MW<br>0 MW<br>0 MW<br>0 MW<br>0 MW | 3.                                       | 93 T<br>49 T<br>0 T<br>0 T<br>0 T<br>0 T | Wh/yea<br>Wh/yea<br>Wh/yea<br>Wh/yea<br>Wh/yea | er D.C<br>er D.C<br>er D.C<br>er D.C<br>er<br>er | 0 Grid<br>10 stab<br>10 satic<br>10 shar | 10-<br>n<br>e    | Heats<br>Fixed<br>Gr.1:<br>Gr.2:<br>Gr.3: | lorage:<br>Boller:<br>city proc | gr.2: 1<br>gr.2: 0<br>1. from | 0 GWI<br>0 Per<br>0.00<br>0.00<br>2.4       | n 9<br>pent 9<br>Wast<br>0 0.00<br>0 0.00 | gr.3:<br><u>r.3: (</u><br>e (TW1<br>)<br>) | 10 GW<br><u>).0 Per</u><br>Nyear) | h<br>cent    | Multip<br>Deper<br>Avera<br>Gas S<br>Synga<br>Biogar | ilication f<br>indency f<br>ge Mark<br>torage<br>is capac<br>s max to | factor<br>actor<br>et Price<br>ity<br>grid | 2.00<br>0.00<br>227<br>0<br>0<br>0 | DKK/N<br>DKK/N<br>GWh<br>MW<br>MW   | /Wh pr.<br>/Wh                 | MW                            | (TWh/<br>Transp<br>House<br>Indust<br>Variou             | year)<br>oort<br>hold<br>ry<br>is                                     | Coal<br>0.00<br>0.01<br>3.37<br>0.00 | OII N<br>69.20<br>4.20<br>26.92<br>0.00 | Ngas Bio<br>0.00<br>5.66<br>18.19<br>0.00         | mass<br>0.00<br>4.55<br>5.18<br>0.00 |
| Outpu                                                                    | ıt                                                  | 1                                  | NAF                                          | NIN                                      | <b>VG</b>                                | 1: (1                                          | ) Cr                                             | itica                                    | I Ex             | ces                                       | S;                              |                               |                                             |                                           |                                            |                                   |              |                                                      |                                                                       |                                            |                                    |                                     |                                |                               |                                                          |                                                                       |                                      |                                         |                                                   |                                      |
|                                                                          | hemand                                              | 0                                  |                                              | Distri                                   | Produc                                   | ting                                           |                                                  |                                          |                  | 3 12                                      |                                 |                               | Concur                                      | notion                                    |                                            |                                   |              |                                                      |                                                                       | Electri                                    | city                               |                                     | 3                              |                               | -                                                        | ance                                                                  |                                      |                                         | Excha                                             | ange                                 |
| C<br>h                                                                   | Distr.<br>leating                                   | Solar                              | Waster<br>CSHP                               | DHP                                      | CHP                                      | HP                                             | ELT<br>MW                                        | Boller                                   | EH               | Ba-<br>lance                              | Elec.<br>demand                 | Flex.&<br>1 Transp.           | HP t                                        | Elec-<br>rolyser                          | EH                                         | Hydro<br>Pump<br>MW               | Tur-<br>bine | RES                                                  | Hy-<br>dro ti                                                         | Geo-<br>nermal                             | Waste<br>CSHF                      |                                     | PP<br>MW                       | Stab-<br>Load                 | Imp                                                      | Exp                                                                   | CEEP                                 | EEP                                     | Payme<br>Imp<br>Million I                         | nt<br>Exp<br>DKK                     |
| January                                                                  | 4481                                                | 0                                  | 197                                          | 260                                      | 3293                                     | 0                                              | 0                                                | 727                                      | 0                | 4                                         | 6211                            | 0                             | 0                                           | 0                                         | 0                                          | 0                                 | 0            | 2344                                                 | 0                                                                     | 0                                          | 274                                | 2701                                | 894                            | 100                           | 0                                                        | 2                                                                     | 2                                    | 0                                       | 0                                                 | JAN (                                |
| February<br>March<br>April                                               | 4564<br>4021<br>3399                                | 0<br>0                             | 197<br>197<br>197                            | 265<br>233<br>197                        | 3771<br>3388<br>2817                     | 0                                              | 000                                              | 328<br>203<br>197                        | 000              | 4 0 -8                                    | 6213<br>6060<br>5456            | 0                             | 0<br>0                                      | 0                                         | 000                                        | 0<br>0<br>0                       | 000          | 1495<br>1705<br>2009                                 | 0                                                                     | 000                                        | 274<br>274<br>274                  | 3092<br>2778<br>2310                | 1351<br>1305<br>865            | 100<br>100<br>100             | 0                                                        | 0<br>2<br>1                                                           | 0<br>2<br>1                          | 000                                     | 0<br>0<br>0                                       |                                      |
| Vlay<br>June<br>July                                                     | 2859<br>1784<br>1784                                | 0                                  | 197<br>197<br>197                            | 166<br>103<br>103                        | 2464<br>1472<br>1482                     | 0                                              | 0                                                | 29<br>20<br>5                            | 0 0              | -10<br>-3                                 | 5155<br>5061<br>4656            | 0                             | 0 0 0                                       | 000                                       | 000                                        | 000                               | 0 0 0        | 1285<br>1533<br>1187                                 | 0                                                                     | 0 0 0                                      | 274<br>274<br>274                  | 2021<br>1207<br>1215                | 1578<br>2064<br>1985           | 100<br>100<br>100             | 0                                                        | 3<br>18<br>6                                                          | 3<br>18<br>6                         | 000                                     | 0                                                 |                                      |
| Nugust<br>September<br>Dotober<br>November                               | 1784<br>2261<br>2930<br>3566                        | 000                                | 197<br>197<br>197<br>197                     | 103<br>131<br>170<br>207                 | 1487<br>1898<br>2403<br>2916             | 000                                            | 0000                                             | 25<br>173<br>231                         | 0000             | -4<br>10<br>-13<br>15                     | 5267<br>5355<br>5616<br>5981    | 0                             | 0000                                        | 0                                         | 0 0 0                                      | 000                               | 0000         | 1547<br>1499<br>2047<br>2342                         | 0000                                                                  | 0000                                       | 274<br>274<br>274<br>274           | 1220<br>1556<br>1971<br>2391        | 2230<br>2027<br>1358<br>998    | 100<br>100<br>100             | 0000                                                     | 4<br>2<br>34<br>26                                                    | 4<br>2<br>34<br>26                   | 0000                                    | 0<br>0<br>0                                       |                                      |
| December                                                                 | 4085                                                | 0                                  | 197                                          | 237                                      | 3123                                     | 0                                              | 0                                                | 519                                      | 0                | 9                                         | 5934                            | 0                             | 0                                           | 0                                         | 0                                          | 0                                 | 0            | 2061                                                 | 0                                                                     | 0                                          | 274                                | 2561                                | 1065                           | 100                           | 0                                                        | 27                                                                    | 27                                   | 0                                       | 0                                                 |                                      |
| Average<br>Maximum<br>Minimum                                            | 3123<br>7161<br>1673                                | 0                                  | 197<br>197<br>197                            | 181<br>415<br>97                         | 2539<br>4085<br>549                      | 0                                              | 0<br>0<br>0                                      | 205<br>3919<br>0                         | 0                | 1<br>2932<br>-1361                        | 5578<br>8730<br>0               | 000                           | 0<br>0<br>0                                 | 0                                         | 0 0                                        | 0                                 | 000          | 1755<br>4968<br>1                                    | 000                                                                   | 000                                        | 274<br>274<br>274                  | 2082<br>3350<br>450                 | 1477<br>5578<br>0              | 100<br>100<br>100             | 0<br>0<br>0                                              | 10<br>1727<br>0                                                       | 10<br>1727                           | 0<br>0<br>0                             | Averag<br>(DKK<br>244                             | je prici<br>VMWh<br>187              |
| rWh/year                                                                 | 27.43                                               | 0.00                               | 1.73                                         | 1.59                                     | 22.30                                    | 0.00                                           | 0.00                                             | 1.80                                     | 0.00             | 0.00                                      | 49.00                           | 0.00                          | 0.00                                        | 0.00                                      | 0.00                                       | 0.00                              | 0.00         | 15.42                                                | 0.00                                                                  | 0.00                                       | 2.41                               | 18.29                               | 12.98                          |                               | 0.00                                                     | 0.0                                                                   | 0.09                                 | 00                                      | 0                                                 | 17                                   |
| FUEL BAL                                                                 | ANCE (T<br>DHP                                      | Wh/year<br>CHP2                    | ):<br>CHP3                                   | Boll                                     | er2 B                                    | oller3                                         | pp                                               | Geo/N                                    | u. Hydro         | wa                                        | C/A<br>ste Ek                   | AES Blo<br>s.ly. ven          | Con- Sj<br>slon Fi                          | inthetic<br>Jel V                         | Vind                                       | Offsh.                            | Wave         | e Hyd                                                | iro So                                                                | ilar.Th 1                                  | Fransp.                            | househ                              | Industi<br>Variou              | ry<br>s Tota                  | imp<br>al li                                             | /Exp Co<br>np/Exp                                                     | Netto                                | CO2<br>T                                | 2 emissio<br>otal Ne                              | n (Mt):<br>tto                       |
| Oli<br>N.Gas<br>Biomass                                                  | 1.77                                                | 18.21                              | 26.40                                        | 0.2<br>0.2<br>0.2                        | 15 C<br>15 C<br>15 C                     | 1.25<br>1.25<br>1.25<br>1.25                   | 28.84                                            |                                          | 101              |                                           |                                 |                               |                                             | :                                         | -                                          | 1                                 | 1.1.1        |                                                      |                                                                       | - 69<br>-                                  | 9.20                               | 0.01<br>4.20<br>5.66<br>4.55        | 3.37<br>26.92<br>18.19<br>5.18 | 59.1<br>102.5<br>42.5<br>10.2 | 1 - 1<br>9 1<br>6 1<br>3 1                               | 0.20<br>0.00<br>0.00<br>0.00                                          | 58.91<br>102.59<br>42.56<br>10.23    | 20<br>27<br>8<br>0                      | 0.22 20.<br>7.33 27.<br>8.69 8.<br>0.00 0.        | 15<br>33<br>59<br>00                 |
| Renewable<br>H2 etc.<br>Blofuel<br>Nuclear/CC                            | -                                                   | -                                  | :                                            | 0.0                                      | 10 0                                     | -                                              | 0.00                                             |                                          |                  | 500                                       |                                 |                               |                                             | -                                         | 3.93                                       | 11.49                             |              |                                                      |                                                                       | -                                          | 2                                  | :                                   | -                              | 15.4<br>0.0<br>0.0            | 2 1                                                      | 0.00<br>0.00<br>0.00<br>0.00                                          | 15.42<br>0.00<br>0.00<br>0.00        | 0                                       | 0.00 0.1<br>0.00 0.1<br>0.00 0.1<br>0.00 0.1      | 00<br>00<br>00<br>00                 |
|                                                                          | 1.77                                                | 18 21                              | 25 40                                        | 0.0                                      | 0 1                                      |                                                | 00.04                                            | 192                                      | - 197            | 8                                         |                                 | a) [1]                        |                                             | 3                                         | 3 03                                       | 11.49                             |              |                                                      |                                                                       | - 60                                       | 9.20                               | 14.42                               | 53.64                          | 220.0                         | N                                                        | 1 20                                                                  | 220 71                               |                                         | 123                                               | 16                                   |

Critical Excess Electricity Production (CEEP) is reduced from 1.22 to 0.09 TWh/year

#### **Exercise 2.4: Implement electricity-saving measures**

Decrease the electricity demand by 30% from 49 to 34.3 TWh/year.

Question 2.4.1: What is 1) the excess electricity production, 2) the primary energy supply and 3) the  $CO_2$  emission of the system if the CHP units are regulated solely according to the heat demand?

*Question 2.4.2: What is the answer if the CHP units are regulated according to both the heat and the electricity demands?* 

How to do exercise 2.4: Use input data file from exercise 2.3. *Step 1: Change electricity demand* 

Choose "Electricity" window under the "Demand" section and the following window will open:

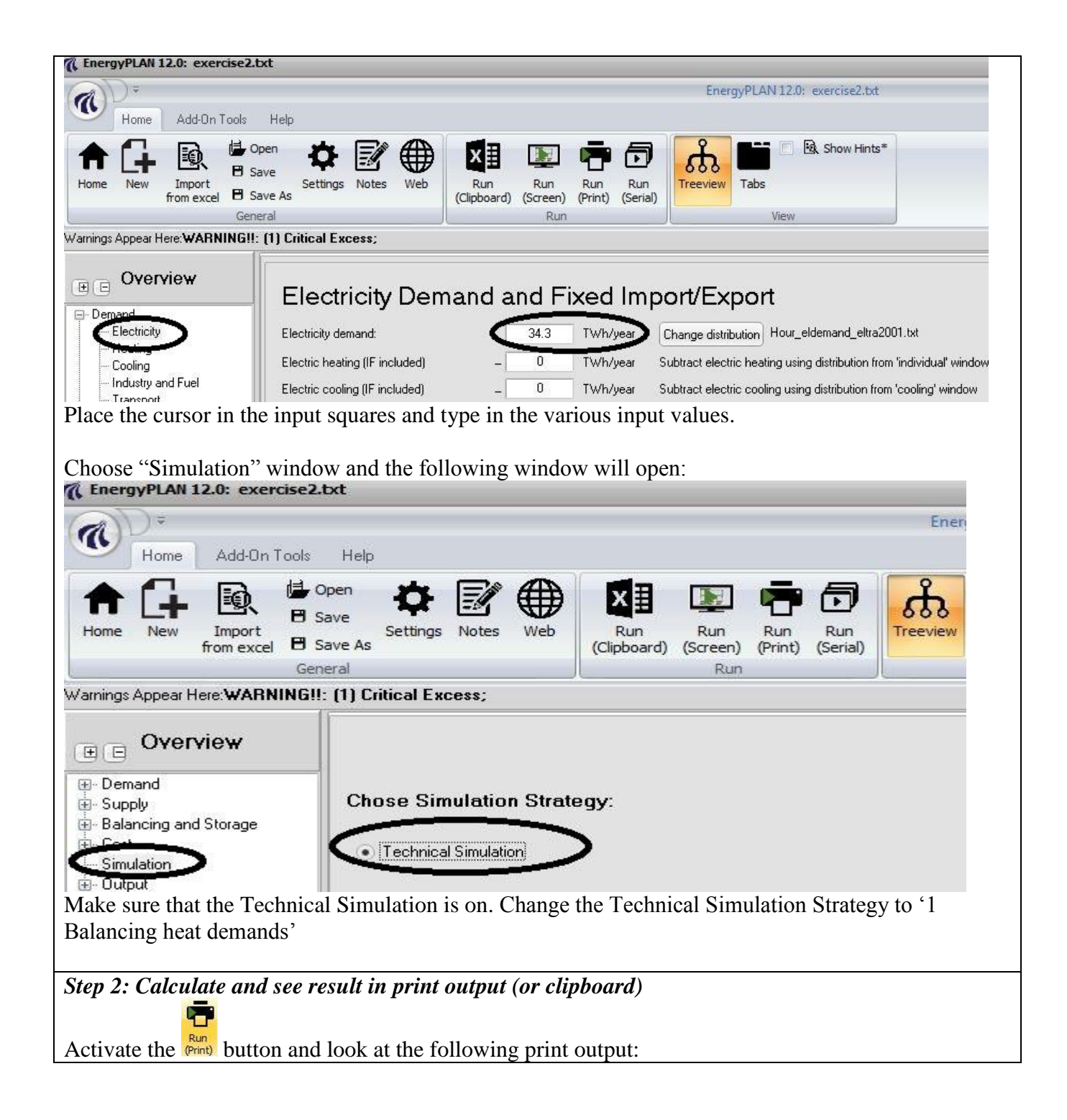

| Input exercise2.txt                                                                                                    |                                                                                                    | The EnergyPLAN model 12.0                                                                                                    |
|----------------------------------------------------------------------------------------------------|----------------------------------------------------------------------------------------------------|----------------------------------------------------------------------------------------------------|
| Electricity demand (TWh/year):         Flexible demand 0.00           Fixed demand         34.30         Fixed implexp. 0.00           Electric heating + HP 0.00         Transportation         0.00           Electric cooling         0.00         Total         34.30           District heating + HP 0.00         Total         34.30         Statistic heating + HP 0.00           District heating (TWh/year)         Gr.1         Gr.2         Gr.3         Sum           District heating (TWh/year)         Gr.1         Gr.2         Gr.3         Sum           District heating (TWh/year)         Gr.1         Gr.2         Gr.3         Sum           District heating (TWh/year)         Gr.1         Gr.2         Gr.3         Sum           District heating (TWh/year)         0.00         10.00         0.00         0.00         Industrial CHP (CSHP)         0.00         0.00         1.73         1.73           Demand after solar and CSHP         1.59         10.00         14.11         25.70         Wind         2000 MW         3.93         TWh/year         0.00 stabili           Wave Power         0 MW         0 TWh/year         0.00 stabili         MW P TWh/year         0.00 stabili         MW P TWh/year         0.00 share           Hydro                                                                                                    | Capacities         Efficiencies         Regular           Group 2:         MW-e         MJ/se         elec. Ther COP         KEOL n           CHP         1350         1648         0.41         0.50         Minimu           Heat Pump         0         3.00         Stabilis         Minimu           Boiler         5000         0.90         Minimu           CHP         2000         2439         0.41         0.50           Heat Pump         0         3.00         Minimu           Boiler         5000         0.90         Maximu           Condensing         2000         0.45         Addition           Heatstorage:         gr.2:10         GWh         gr.10         Multiplik           Fixed Boiler:         gr.2:0.0         Per cent         gr.3         Addition           Gr.1:         0.00         0.00         Syngas         Syngas           Gr.2:         2.41         0.01         Bioas         Singas Str                                                                                                    | In Strate(Technical regulation no. 1         Fuel Price level: Basic         VLV           agulation         00000000         Capacities Storage Efficien           m Stabilisation share 0.00         MW-e         GWh elec. The           m CHP gr 3 load         450         MW           mPP         0         MW           min praximum share 0.50         MW         Electrol. Gr.2:         0         0.80           min prodpool.txt         0         MW         Electrol. Gr.3:         0         0.80           ratoin factor 2.00         DKK/MWh         Electrol. Gr.3:         0         0.80         0.10           Electrol. Gr.2:         0         0         0.80         0.10         Electrol. Gr.3:         0         0.80         0.10           Electrol. Gr.2:         0         0         0.80         0.10         Electrol. Gr.3:         0         0.80         0.10           ame :         Hour prodpool.txt         Transport         0.00         0.20         CAES fuel ratio:         0.000           Grage         GWH         Transport         0.00         0.00         0.00         0.00         0.00         0.00         0.00         0.00         0.00         0.00                                        |
| Output WARNING!!: (1) Critica                                                                                                    | Excess;                                                                                                    |                                                                                                    |
| District Heating                                                                                                    | Consumption                                                                                                    | Electricity Exchange Exchange                                                                                                    |
| Distr. Waste<br>Distr. Waste<br>heating Solar CSHP DHP CHP HP ELT Boiler EH<br>MW MW MW MW MW MW MW MW MW                                                                                                    | Ba- Elec. Flex.& Elec- Hydro Tur- H<br>lancedemandTransp HP trolyser EH Pump bine RES of<br>MW MW MW MW MW MW MW MW MW                                                                                                    | Hy Geo-Waste- Stab-<br>fro thermal CSHP CHP PP Load Imp Exp CEEP EEP Imp Exp<br>MW MW MW MW MW % MW MW MW MW MW MW MW MW MW MW MW MW MW                                                                                                    |
| Invo         Invo         Invo <th< td=""><td>Mite         Mite         <th< td=""><td>Nino         Nino         <th< td=""></th<></td></th<></td></th<> | Mite         Mite         Mite <th< td=""><td>Nino         Nino         <th< td=""></th<></td></th<> | Nino         Nino         Nino <th< td=""></th<> |
| Nuclear/CCS                                                                                                    | · · · · 3.93 11.49 · ·                                                                                                    | 0.00 0.00 0.00 0.00<br>- 69.20 14.42 53.66 209.45 13.89 195.76 49.25 5.7                                                                                                    |
| Read the results of question 2.4.1:                                                                                                    |                                                                                                    |                                                                                                    |
| The Primary energy supply has bee                                                                                                    | n reduced from 229.91 to 209                                                                                                    | 9.45 TWh/year.                                                                                                    |
| The CO2 emission has been reduce                                                                                                    | d from 56.23 to 49.25 Mt/yea                                                                                                    | ur.                                                                                                    |
| Critical Excess Electricity Producti                                                                                                    | on (CEEP) is raised from 0.09                                                                                                    | 9 to 6.16 TWh/year                                                                                                    |
| Repeat steps 1 and 2.<br>Change the Technical Simulation s<br>he "Simulation" tab in the tree view<br>Activate the Runner button and read the<br>The Primary energy supply has been<br>The CO <sub>2</sub> emission has been decreas                                                                                                    | <i>calculate and read results.</i><br>rategy to '2 Balancing both h<br>w.<br>e results of question 2.4.2 on<br>n decreased from 209.45 to 2<br>red from 49.25 to 47.31 Mt/ve                                                                                                    | the print:<br>04.02 TWh/year.                                                                                                    |

Critical Excess Electricity Production (CEEP) is reduced from 6.16 to 1.13 TWh/year

# Exercise 2.5: Add heat pump and heat storage capacity to CHP plants

Add heat storage capacity of 40 GWh to gr 2 together with a 300 MW heat pump with a COP=3.

Question 2.5.1: What is 1) the excess electricity production, 2) the primary energy supply and 3) the CO2 emission of the system if the CHP units are regulated according to both the heat and the electricity demands?

### How to do exercise 2.5: Use input data file from exercise 2.4.

#### Step 1: Add heat pump and heat storage

Choose "Thermal" window under the "Balancing and Storage" tab and the following window will open:

| Home Add-On Tools                                 | Help                                                                 |                                |                          |                 | Energy   | PLAN 12.0: Exercise costs.txt |  |
|---------------------------------------------------|----------------------------------------------------------------------|--------------------------------|--------------------------|-----------------|----------|-------------------------------|--|
| Home New Import<br>from excel B s                 | ave<br>ave As                                                        | Run<br>(Clipboard) (Sc         | Run Run<br>reen) (Print) | Run<br>(Serial) | Treeview | Tabs                          |  |
| Gen                                               | eral                                                                 |                                | Run                      |                 |          | View                          |  |
| + Overview                                        |                                                                      |                                |                          |                 |          |                               |  |
|                                                   |                                                                      |                                | -                        |                 | <b>T</b> |                               |  |
| 명··Demand<br>명··Supply<br>다·Balancing and Storage | Thermal Storage Gro<br>Thermal Storage                               | up 1: 0000 2                   | Grou                     | р 3:<br>0       | Total:   | Unit<br>GWh                   |  |
| Belancing and Storage     Electricity     Thermal | Thermal Storage Gro<br>Thermal Storage<br>For Solar Thermal Storage, | up 1: 40<br>go to Supply->Heat | Grou<br>Only             | р3:<br>0        | Total:   | Unit<br>GWh<br>GWh            |  |

Place the cursor in the input squares and type in the input value.

Choose "Heat only" window under the "Supply" tab and the following window will open:

|                            |                                                                                                    |                                     |                                                                                                    | EnergyPLAN                                                                              | 12.0: EXERCISE COSISIDAT                                                                                                    |                                                                                                    |                                                                                                    |
|----------------------------|----------------------------------------------------------------------------------------------------|-------------------------------------|----------------------------------------------------------------------------------------------------|-----------------------------------------------------------------------------------------|----------------------------------------------------------------------------------------------------|----------------------------------------------------------------------------------------------------|----------------------------------------------------------------------------------------------------|
| s Settings Notes Web       | Run<br>(Clipboard)                                                                                                    | Run<br>(Screen) (Print)<br>Run      | Run<br>(Serial)                                                                                                    | Treeview Tabs                                                                           | View                                                                                                    |                                                                                                    |                                                                                                    |
| Critical Excess;           |                                                                                                    |                                     |                                                                                                    |                                                                                         |                                                                                                    |                                                                                                    |                                                                                                    |
|                            | Group 1:                                                                                                    | Group 2:                            | Group 3:                                                                                                    | Total:                                                                                  | Unit                                                                                                    | Distribution:                                                                                                    |                                                                                                    |
| Solar Thermal              |                                                                                                    |                                     |                                                                                                    |                                                                                         |                                                                                                    |                                                                                                    |                                                                                                    |
| Production                 | 0                                                                                                    | 0                                   | 0                                                                                                    |                                                                                         | TWh/year                                                                                                    | Change Ho                                                                                                    | ur_solar_prod1.txt                                                                                                    |
| Storage                    | 0                                                                                                    | 0                                   | 0                                                                                                    |                                                                                         | GWh                                                                                                    |                                                                                                    |                                                                                                    |
| Loss*                      | 0                                                                                                    | 0                                   | 0                                                                                                    |                                                                                         | Percent                                                                                                    |                                                                                                    |                                                                                                    |
| Share*                     | 1                                                                                                    | 1                                   | 1                                                                                                    |                                                                                         | Percent                                                                                                    |                                                                                                    |                                                                                                    |
| Result                     | 0.00                                                                                                    | 0.00                                | 0.00                                                                                                    | 0.00                                                                                    | TWh/year                                                                                                    |                                                                                                    |                                                                                                    |
| Annual accumulated heat in | solar thermal st                                                                                                    | orage:                              |                                                                                                    | 0.00                                                                                    | TWh/year                                                                                                    |                                                                                                    |                                                                                                    |
| Compression Heat Pump      | 15                                                                                                    |                                     |                                                                                                    |                                                                                         |                                                                                                    |                                                                                                    |                                                                                                    |
| Electric Capacity          | (                                                                                                    | 300                                 | 0                                                                                                    |                                                                                         | MW-e                                                                                                    |                                                                                                    |                                                                                                    |
| Thermal Capacity           | •                                                                                                    | 900                                 | 0                                                                                                    |                                                                                         | MJ/s                                                                                                    |                                                                                                    |                                                                                                    |
|                            | p  Settings Notes Web  Critical Excess;  Solar Thermal  Production  Storage  Loss* Share*  Result  Annual accumulated heat in  Compression Heat Pump; Electric Capacity  COP  Thermal Capacity | p Settings Notes Web Run Clipboard) | p         Settings Notes       Web       Image: Run (Run (Run ) Run (Clipboard) (Screen) (Print) Run (Screen) (Print) Run ( | Image: Settings Notes Web       Image: Settings Run Run Run Run Run Run Run Run Run Run | Image: settings       Notes       Web       Image: settings       Image: settings | Image: setting s Notes       Image: setting s Notes       I | Image: settings       Image: settings       Image: settings |

| Input                                                                                                   | 6                                                                                                    | exe                                                         | ercis                                  | se25                                                                    | 52.t                                                     | xt                                                                                                    |                                             |                                        | - 32     |                                                                      |                                              |                                 |                                                               |                                                |                                                    |                                                        | 33          |                                                                    |                                                                                      |                                                                           | Th                                            | e Er                                             | nerg                                                                                    | yPLA                                   | N m                                                                     | odel                                                                      | 12.0                                            | 6                                                 | A                                       |
|----------------------------------------------------------------------------------------------------|----------------------------------------------------------------------------------------------------|-------------------------------------------------------------|----------------------------------------|-------------------------------------------------------------------------|----------------------------------------------------------|----------------------------------------------------------------------------------------------------|---------------------------------------------|----------------------------------------|----------|----------------------------------------------------------------------|----------------------------------------------|---------------------------------|---------------------------------------------------------------|------------------------------------------------|----------------------------------------------------|--------------------------------------------------------|-------------|--------------------------------------------------------------------|--------------------------------------------------------------------------------------|---------------------------------------------------------------------------|-----------------------------------------------|--------------------------------------------------|-----------------------------------------------------------------------------------------|----------------------------------------|-------------------------------------------------------------------------|---------------------------------------------------------------------------|-------------------------------------------------|---------------------------------------------------|-----------------------------------------|
| Electricity of<br>Fixed dem<br>Electric he<br>Electric co<br>District hea<br>Solar Them<br>Industrial O | demand<br>hand<br>eating + H<br>poling<br>ating (TW<br>ating dem<br>mai<br>CHP (CS)                                                                                                    | (TWh/ye<br>34.:<br>IP 0.(<br>0.(<br>/h/year)<br>nand<br>HP) | ar):<br>30<br>30                       | Flexible<br>Fixed in<br>Transp<br>Total<br>Gr.1<br>1.59<br>0.00<br>0.00 | e dema<br>np/exp<br>ortatio<br>Gr.<br>10.0<br>0.0<br>0.0 | and 0.0<br>0. 0.0<br>0. 0.0<br>34.3<br>2 G<br>10 1<br>10 10 1<br>10 1<br>10 | 0<br>0<br>0<br>97.3<br>5.84<br>0.00<br>1.73 | Sum<br>27.4<br>0.0<br>1.7              | 3        | Group<br>CHP<br>Heat F<br>Boiler<br>Group<br>CHP<br>Heat F<br>Boiler | 2:<br>Pump<br>3:<br>Pump                     | Ca<br>MW<br>1351<br>300<br>2001 | Apacitiei<br>(-e MJ<br>0 164<br>0 90<br>500<br>0 243<br>0 500 | s ele<br>6 0.4<br>0<br>9 0.4<br>0              | Efficien<br>c. The<br>1 0.5<br>0.9<br>1 0.5<br>0.9 | cles<br>er CO<br>3.0<br>0<br>3.0<br>0<br>3.0<br>0<br>0 | р<br>0      | Regula<br>KEOL<br>Minimu<br>Stabilis<br>Minimu<br>Heat P<br>Maxim  | ation Str<br>regulati<br>um Stati<br>sation s<br>um CHF<br>um PP<br>fump m<br>um Imp | ategy:<br>on<br>illisation<br>hare of 0<br>gr 3 loc<br>aximum<br>ort/expo | Techr<br>share<br>CHP<br>ad<br>share<br>rt    | nical regi<br>0000000<br>0.0<br>0.0<br>45<br>0.5 | ulation n<br>00<br>00<br>00<br>00<br>00<br>00<br>00<br>00<br>00<br>00<br>00<br>00<br>00 | 0.2                                    | Fuel Price<br>Hydro Pur<br>Hydro Tur<br>Electrol. G<br>Electrol. If     | level: Baa<br>Capa<br>MW<br>Ip:<br>Ine:<br>r.2:<br>r.3:<br>ans.:<br>ans.: | sic<br>icities Sti<br>e GWI<br>0<br>0<br>0<br>0 | orage E<br>n elec<br>0 0.<br>0 0.<br>0 0.<br>0 0. | . Ther.<br>80<br>90<br>80 0.<br>80 0.   |
| Wind<br>Offshore W<br>Wave Pow<br>River Hydr<br>Hydro Pow<br>Geotherma                                  | Latter solar and CSHP         1.59         10.00         14.11           2000 MW         3.93         TWhysar         0.00           Wind         3000 MW         1.49         TWhysar         0.00           ower         0 MW         0 TWhysar         0.00         0.00           otro         0 MW         0 TWhysar         0.00         0.00           ower         0 MW         0 TWhysar         0.00         0.00           ower         0 MW         0 TWhysar         0.00         0.00           ower         0 MW         0 TWhysar         0.00         0.00           ower         0 MW         0 TWhysar         0.00         0.00           out         WARNING!!:         (1) Critt         District Heating                                                                                                    |                                                             |                                        |                                                                         |                                                          |                                                                                                    |                                             |                                        |          | Heatst<br>Fixed I<br>Electri<br>Gr.1:<br>Gr.2:<br>Gr.3:              | orage:<br>Boller:<br>city prod               | gr.2: 4<br>gr.2: 0              | 40 GW<br>1.0 Per<br>CSHP<br>0.0<br>0.0<br>2.4                 | h<br>cent (<br>Wast<br>0 0.0<br>0 0.0<br>1 0.0 | gr.3:<br>gr.3:<br>te (TW<br>0<br>0<br>0            | 10 GW<br>0.0 Per<br>h/year)                            | 'h<br>cent  | Additio<br>Multipi<br>Depen<br>Averaç<br>Gas Si<br>Synga<br>Biogas | in factor<br>lication f<br>dency f<br>ge Mark<br>torage<br>s capac<br>max to         | tactor<br>actor<br>et Price<br>ity<br>grid                                | 0.00<br>2.00<br>0.00<br>227<br>0<br>0<br>0    | DKK/I<br>DKK/I<br>DKK/I<br>GWh<br>MW<br>MW       | viWh<br>viWh pr.<br>viWh                                                                | MW                                     | CÁES fuel<br>(TWh/year<br>Transport<br>Household<br>Industry<br>Various | ratio:<br>) Coal<br>0.00<br>0.01<br>3.37<br>0.00                          | 0.00<br>OII 1<br>69.20<br>4.20<br>26.92<br>0.00 | 0<br>Ngas<br>0.00<br>5.66<br>18.19<br>0.00        | Biomase<br>0.00<br>4.55<br>5.18<br>0.00 |
| Outpu                                                                                                   | dro         0         MW         0         TWhylear         0.00         starse         Gr.1:         0.00         0.00         Syngas capacity         0         GWh           wer         0         MW         0         TWhylear         0         Gr.2:         0.00         0.00         Syngas capacity         0         MW           0         MW         0         TWhylear         0         Gr.3:         2.41         0.00         Blogas max to grid         0         MW           Dut         WARNINGII: (1) Critical Excess;         Image: Compare the second second |                                                             |                                        |                                                                         |                                                          |                                                                                                    |                                             |                                        |          |                                                                      |                                              |                                 |                                                               |                                                |                                                    |                                                        |             |                                                                    |                                                                                      |                                                                           |                                               |                                                  |                                                                                         |                                        |                                                                         |                                                                           |                                                 |                                                   |                                         |
|                                                                                                    |                                                                                                    |                                                             |                                        | Distr                                                                   | lot Hei                                                  | ating                                                                                                    |                                             |                                        |          |                                                                      | 8                                            |                                 |                                                               |                                                |                                                    | 3                                                      |             |                                                                    |                                                                                      | Electri                                                                   | city                                          |                                                  |                                                                                         |                                        |                                                                         |                                                                           |                                                 | Ex                                                | change                                  |
|                                                                                                    | Demand                                                                                                    |                                                             | Ittente                                | 1                                                                       | Produ                                                    | ction                                                                                                    |                                             |                                        |          |                                                                      | <b>5</b> 144                                 |                                 | Consu                                                         | mption                                         | _                                                  | i budes                                                | Tree        |                                                                    | P                                                                                    | roductio                                                                  | n                                             |                                                  | 3                                                                                       | Charle                                 | Balar                                                                   | ce                                                                        | -                                               | Pay                                               | ment                                    |
|                                                                                                    | heating<br>MW                                                                                                    | Solar<br>MW                                                 | CSHP                                   | DHP                                                                     | CHP                                                      | HP<br>MW                                                                                                    | ELT<br>MW                                   | Boller<br>MW                           | EH<br>MW | lance<br>MW                                                          | demand<br>MW                                 | 1 Transp<br>MW                  | HP<br>MW                                                      | trolyser<br>MW                                 | EH                                                 | Pump<br>MW                                             | bine<br>MW  | RES<br>MW                                                          | dro ti<br>MW                                                                         | nermal<br>MW                                                              | CSHF                                          | P CHP<br>MW                                      | pp<br>MW                                                                                | Load I                                 | Imp Ex<br>MW M                                                          | CEER                                                                      | P EEP<br>MW                                     | Imp<br>Millo                                      | Ex<br>In DKK                            |
| January<br>February<br>Vlarch<br>April<br>May<br>June                                                   | 4481<br>4554<br>4021<br>3399<br>2859<br>1784                                                                                                    | 000000000000000000000000000000000000000                     | 197<br>197<br>197<br>197<br>197<br>197 | 260<br>265<br>233<br>197<br>166<br>103                                  | 2285<br>3113<br>2710<br>2064<br>2174<br>1305             | 657<br>490<br>418<br>459<br>217<br>168                                                                                                    | 0 0 0 0 0 0 0                               | 1088<br>492<br>475<br>484<br>101<br>10 | 000000   | -6<br>8<br>-12<br>-1<br>4<br>0                                       | 4348<br>4349<br>4242<br>3819<br>3609<br>3543 | 000000                          | 219<br>163<br>139<br>153<br>72<br>56                          | 000000000000000000000000000000000000000        | 0 0 0 0 0 0                                        | 0000000                                                | 000000      | 2344<br>1495<br>1705<br>2009<br>1285<br>1533                       | 000000                                                                               | 000000                                                                    | 274<br>274<br>274<br>274<br>274<br>274<br>274 | 1874<br>2552<br>2222<br>1692<br>1783<br>1070     | 142<br>204<br>218<br>73<br>382<br>839                                                   | 100<br>100<br>100<br>100<br>100<br>100 |                                                                         | 57 67<br>14 14<br>39 39<br>76 76<br>42 42<br>17 117                       | 000000                                          | 000000                                            |                                         |
| ury<br>kugust<br>September<br>Sctober<br>lovember<br>Secember                                           | 1784<br>2261<br>2930<br>3566<br>4085                                                                                                    | 00000                                                       | 197<br>197<br>197<br>197<br>197<br>197 | 103<br>103<br>131<br>170<br>207<br>237                                  | 1375<br>1356<br>1685<br>1961<br>2132<br>2416             | 135<br>200<br>344<br>492<br>510                                                                                                    | 00000                                       | 4<br>43<br>262<br>534<br>712           | 00000    | 13 5 4 4 13                                                          | 3259<br>3687<br>3748<br>3931<br>4186<br>4154 | 00000                           | 45<br>67<br>115<br>164<br>170                                 | 00000                                          | 00000                                              |                                                        | 00000       | 1547<br>1499<br>2047<br>2342<br>2061                               | 00000                                                                                | 000000                                                                    | 274<br>274<br>274<br>274<br>274<br>274        | 1112<br>1382<br>1608<br>1749<br>1981             | 756<br>865<br>713<br>288<br>150<br>131                                                  | 100<br>100<br>100<br>100<br>100        | 0<br>0<br>0 1<br>0 1<br>0 1                                             | 52 52<br>57 67<br>54 54<br>71 171<br>55 165<br>24 124                     | 000000                                          | 00000                                             |                                         |
| Average<br>Maximum<br>Minimum                                                                           | 3123<br>7161<br>1673                                                                                                    | 0                                                           | 197<br>197<br>197                      | 181<br>415<br>97                                                        | 2045<br>4085<br>549                                      | 349<br>900<br>0                                                                                                    | 0<br>0<br>0                                 | 351<br>3933<br>0                       | 0        | 0<br>1459<br>-1593                                                   | 3905<br>6111<br>0                            | 0                               | 116<br>300<br>0                                               | 000                                            | 0                                                  | 0<br>0<br>0                                            | 0<br>0<br>0 | 1755<br>4968<br>1                                                  | 000                                                                                  | 0                                                                         | 274<br>274<br>274                             | 1677<br>3350<br>450                              | 398<br>3298<br>0                                                                        | 100<br>100<br>100                      | 0<br>0 25<br>0                                                          | 83 83<br>26 2526<br>0 0                                                   | 0                                               | Ave<br>(D<br>256                                  | rage p<br>KK/M                          |
| Wh/year                                                                                                 | 27.43                                                                                                    | 0.00                                                        | 1.73                                   | 1.59                                                                    | 17.96                                                    | 3.07                                                                                                    | 0.00                                        | 3.08                                   | 0.00     | 0.00                                                                 | 34.30                                        | 0.00                            | 1.02                                                          | 0.00                                           | 0.00                                               | 0.00                                                   | 0.00        | 15.42                                                              | 0.00                                                                                 | 0.00                                                                      | 2.41                                          | 14.73                                            | 3.49                                                                                    |                                        | 0.00 0.                                                                 | 0.72                                                                      | 00                                              | 0                                                 |                                         |
| FUEL BAL                                                                                                | ANCE (T                                                                                                    | Wh/yea<br>CHP2                                              | r):<br>CHP                             | 3 Bol                                                                   | ler2 B                                                   | Boller3                                                                                                    | PP                                          | Geo/N                                  | u. Hydr  | o Wa                                                                 | CA<br>ste Ek                                 | AES Blo<br>a.ly. ver            | Con-S                                                         | ynthetic<br>uel                                | Wind                                               | Offsh.                                                 | Wave        | e Hyd                                                              | ro So                                                                                | lar.Th T                                                                  | Transp.                                       | househ                                           | Industr<br>Variou                                                                       | ry<br>s Total                          | Imp/Exp<br>Imp/E                                                        | Corrected<br>xp Netto                                                     | CO.<br>T                                        | 2 emisi<br>otal                                   | sion (N<br>Netto                        |
| Coal                                                                                                    | 177                                                                                                    | 2                                                           | 23.46                                  | 0.                                                                      | 19                                                       | 0.66                                                                                                    | 7.76                                        | 5                                      | 50       | 3                                                                    |                                              | 3 3                             | 3                                                             | 10                                             | 5                                                  | 0                                                      | 5           | 5                                                                  |                                                                                      |                                                                           | -                                             | 0.01                                             | 3.37                                                                                    | 35.45                                  | -1.61                                                                   | 33.84                                                                     | 1                                               | 2.12 1                                            | 1.57                                    |
| N.Gas                                                                                                   | 1.0                                                                                                    | 12.47                                                       | 12                                     | 0.1                                                                     | 19                                                       | 0.66                                                                                                    | 8                                           | 30                                     | 5        | 5                                                                    |                                              | 2                               | 2                                                             | 15                                             | 2                                                  | 1                                                      | 0           | 5                                                                  |                                                                                      | _ 0:                                                                      | 20                                            | 5.66                                             | 18.19                                                                                   | 37.18                                  | 0.00                                                                    | 37.18                                                                     | 2                                               | 7.59                                              | 7.59                                    |
| Blomass                                                                                                 |                                                                                                    | -                                                           |                                        | 0.                                                                      | 19                                                       | 0.66                                                                                                    | 20                                          | 5                                      |          |                                                                      |                                              |                                 |                                                               | 35                                             | (5                                                 | 3                                                      | 10          | 2                                                                  |                                                                                      | 53                                                                        | <b>5</b> 2                                    | 4.55                                             | 5.18                                                                                    | 10.59                                  | 0.00                                                                    | 10.59                                                                     |                                                 | 0.00                                              | 0.00                                    |
| Renewable                                                                                               | е -                                                                                                    | -                                                           |                                        |                                                                         | 0                                                        | -                                                                                                    | 1                                           | 3                                      | -        | -                                                                    |                                              | 3 6                             | 5                                                             | 13                                             | 3.93                                               | 11.49                                                  |             |                                                                    |                                                                                      | -                                                                         | 63                                            | -                                                | - 2                                                                                     | 15.42                                  | 0.00                                                                    | 15.42                                                                     |                                                 | 0.00                                              | 0.00                                    |
| H2 etc.                                                                                                 |                                                                                                    | -                                                           |                                        | 0.0                                                                     | 00                                                       | 0.00                                                                                                    | 0.00                                        | 2                                      | -        |                                                                      |                                              | -                               | -                                                             | 3 <b>-</b> -                                   | 12                                                 | -                                                      | -           |                                                                    |                                                                                      | -                                                                         | -                                             | -                                                | <b>4</b> 0                                                                              | 0.00                                   | 0.00                                                                    | 0.00                                                                      |                                                 | 0.00                                              | 0.00                                    |
| HIGHLIGE                                                                                                |                                                                                                    | 2                                                           |                                        |                                                                         | 1                                                        | 2                                                                                                    | 1                                           | 5                                      | 1        | 3                                                                    |                                              | 1                               | 2                                                             |                                                | 5                                                  | 2                                                      | 3           |                                                                    |                                                                                      | 2                                                                         | 2                                             | 1                                                |                                                                                         | 0.00                                   | 0.00                                                                    | 0.00                                                                      |                                                 | 00.0                                              | 0.00                                    |
| Nuclear/C/                                                                                              |                                                                                                    |                                                             |                                        |                                                                         |                                                          | 1000                                                                                                    | 1072                                        | 573                                    |          |                                                                      |                                              | <3 13                           | 10                                                            | 100                                            | 100                                                | 127                                                    |             |                                                                    |                                                                                      | 242                                                                       | 22                                            | 23                                               | - 20                                                                                    | -                                      | 0.00                                                                    | 0.00                                                                      |                                                 | -                                                 | -                                       |

Read the results of question 2.5.1:

The Primary energy supply has been reduced from 204.02 to 201.57 TWh/year. The  $CO_2$  emission has been reduced from 47.31 to 47.14 Mt/year. Critical Excess Electricity Production (CEEP) is reduced from 1.13 to 0.72 TWh/year

**REMEMBER** to save exercise 2. You will need it when doing exercise 3.